# CALCOLO DEL MONTANTE (Capitale finale) DI UN CAPITALE INIZIALE CON CAPITALIZZAZIONE DEGLI INTERESSI ANNUALE

(calcolo degli interessi alla fine del periodo)

Ci consente di trovare quanto varrà dopo T anni un capitale applicando un determinato tasso di interesse.

Esempio:

Capitale iniziale (C) = 20.000€

Tasso di interesse (r) = 5%

Numero di anni = 30

Periodo in anni (T) = 30 (con la capitalizzazione annuale numero di anni e periodi coincidono)

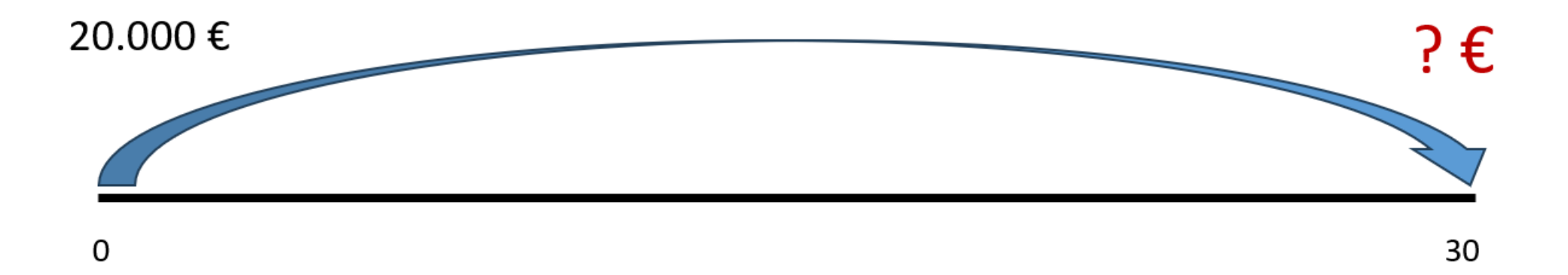

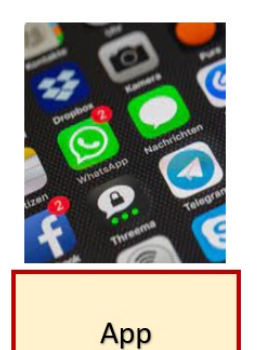

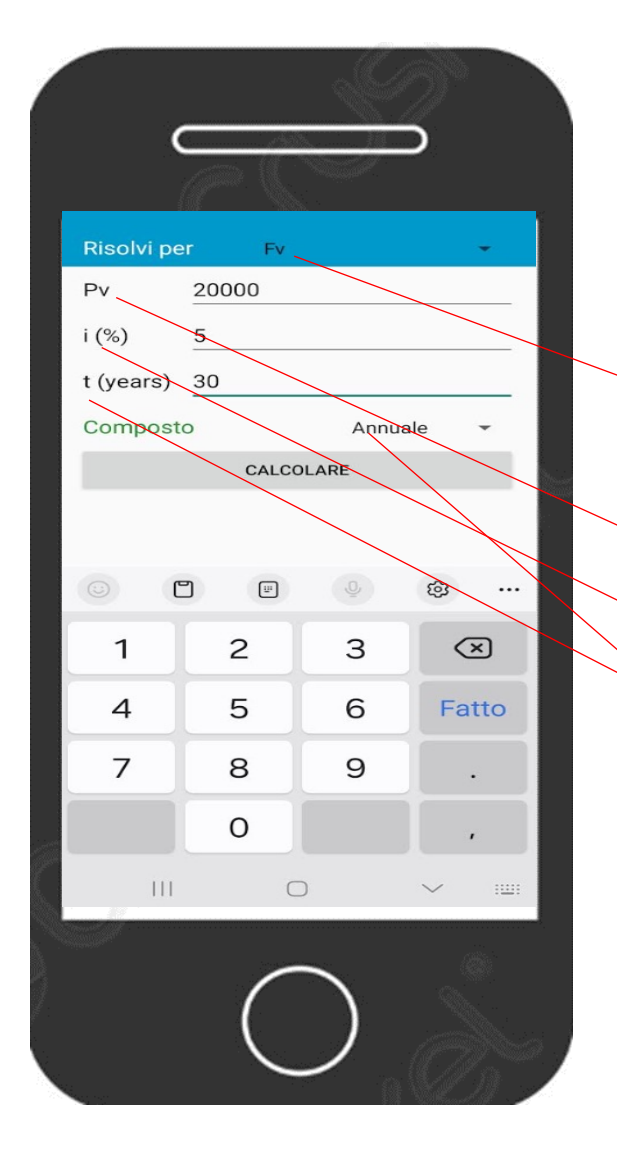

# Interest compatibility Interests compatibility Interests compatibility Interests compatibility Interests compatibility Interests compatibility Interests compatibility Interests compatibility Interests compatibility Interests compatibility Interests compatibility Interests compatibility Interest compatibility Interest compatibility Interest compatibility Interest compatibility

# Menu principale

Interesse composto (è la seconda riga)

Risolvi per Fv (prima scelta del menù a tendina) ESEMPIO:

Pv = Capitale iniziale = 20.000

i (%) = tasso di interesse = 5

t (Years) = 30

Composto = Annuale (prima scelta del menù a tendina)

Per ottenere il risultato digitare = CALCOLARE

Capitale finale = Valore futuro: 86.438,85

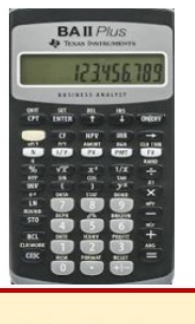

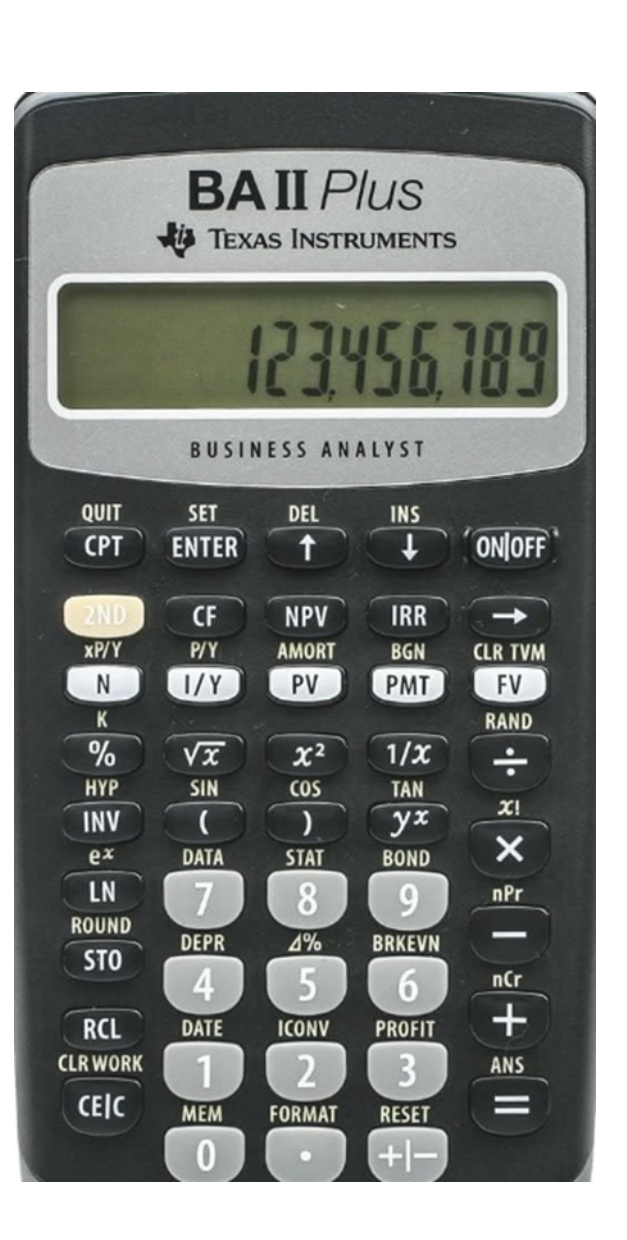

| Per                                                | Premere                       |       | Display   |
|----------------------------------------------------|-------------------------------|-------|-----------|
| Impostare tutte le variabili sui valori di default | (2nd) poi (Reset) poi (Enter) | RST   | 0.00      |
| Immettere il numero di rate                        | 30 poi (N)                    | N=    | 30        |
| Immettere il tasso di interesse                    | 5 poi ( I/Y)                  | I/Y = | 5         |
| Immettere il Capitale iniziale                     | 20.000 poi (+/- ) poi (PV)    | PV =  | -20.000   |
| Calcolare il Montante                              | (CPT) poi (FV)                | FV =  | 86.438,85 |

Foglio di

calcolo

### 30 Trovare il valore futuro di una somma unica Inserire i dati sul numero di anni, il capitale iniziale e il tasso di interesse annuo. 20.000 Il montante in guesto caso indica guanto vale una somma unica, impiegata sempre allo stesso tasso di interesse, dopo T anni con capitalizzazione degli interessi annuale 5% Montante di una somma unica con capitalizzazione annuale Μ Numero di anni 30 (= ) poi Durata dell'investimento in anni (T) 30 Capitale iniziale (C) 20.000€ Tasso di interesse (r) 5% (\*) poi Capitale finale =D22\*POTENZA(1+D23;D21) clicca FX poi Home Inserisci Layout di pagina Formule Dati Revisione Visualizza Guida Eas Calibri ab Testo a capo 📄 🚍 🚍 🚈 🔚 🧮 Unisci e allinea al centro Caratter Allineament $\checkmark$ : $\times \checkmark f_x$ = Num (1+5%) Δ Potenza (30) Cerca una funzione Digitare una breve descrizione di cosa si desidera fare, guindi fare clic su Vai Vai Oppure selezionare una categoria: Usate di recente Argomenti funzione Selezionare una funzione POTENZA SOMMA VAL.FUT RATA Potenza VAN VA MEDIA POTENZA(num;potenza) Restituisce il risultato di un numero elevato a potenza. Risultato formula = Guida relativa a questa funzion OK Annulla

Digita in quattro celle e incolonna: **30** (periodi in anni ossia 30 X 1) Vai nella cella in cui vuoi ottenere il risultato e premi: seleziona cella del capitale iniziale poi digita Cerca una funzione: scrivi POTENZA poi clicca (VAI) poi Selezionare una funzione: scegli POTENZA e poi clicca (OK) poi negli Argomenti funzione digita POTENZA e scegli POTENZA poi negli argomenti funzione digita: Per ottenere il risultato: clicca (OK) 1 = num 1 = num Restituisce il risultato di un numero elevato a potenza. Num è la base, un qualsiasi numero reale uida relativa a questa funzio OK Annulla

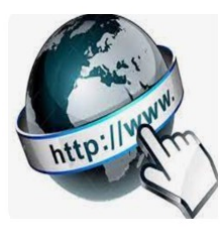

**Risorse online** 

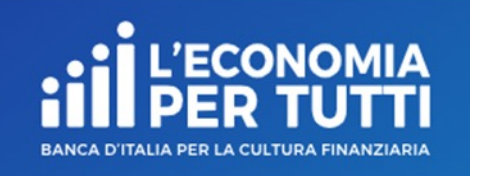

### https://economiapertutti.bancaditalia.it/calcolatori/calcolatore-dell-interesse/

### **Calcolatore dell'interesse**

Gli interessi possono essere debitori e creditori. Quelli debitori o passivi, sono dovuti dal cliente per l'utilizzo delle somme messe a disposizione dalla banca. Quelli creditori o attivi, spettano al cliente sulle somme depositate.

Questo calcolatore stima gli interessi attivi e ti consente di quantificare, dato un deposito iniziale e eventuali versamenti aggiuntivi periodici, il rendimento di un

potenziale investimento per diversi periodi.

Potrai stimare il rendimento atteso se versi regolarmente una certa somma e renderti conto di come la capitalizzazione accresce il tuo investimento.

Nelle nostre simulazioni le quote aggiuntive sono considerate come versate alla fine dell'anno o del mese (in base alla periodicità di versamento impostata).

| ,00 € | 30                     |                               | 5,00    |
|-------|------------------------|-------------------------------|---------|
|       |                        |                               |         |
|       | Periodicità versamenti | Periodicità calcolo interessi |         |
| ,00 € | annuale 🗸              |                               | mensile |
|       |                        |                               |         |
|       | CALCOLA                |                               |         |
| ,01   | ) €                    | CALCOLA annuale ♥             |         |

# CALCOLO DEL MONTANTE (Capitale finale) DI UN CAPITALE INIZIALE CON CAPITALIZZAZIONE DEGLI INTERESSI TRIMESTRALE

# (calcolo degli interessi alla fine del periodo)

Ci consente di trovare quanto varrà dopo T trimestri un capitale applicando un determinato tasso di interesse.

Esempio:

Capitale iniziale (C) = 20.000€

Tasso di interesse (r) = 5%

Numero di anni = 30

Periodo in trimestri (T) = 120 (ossia 30 X 4)

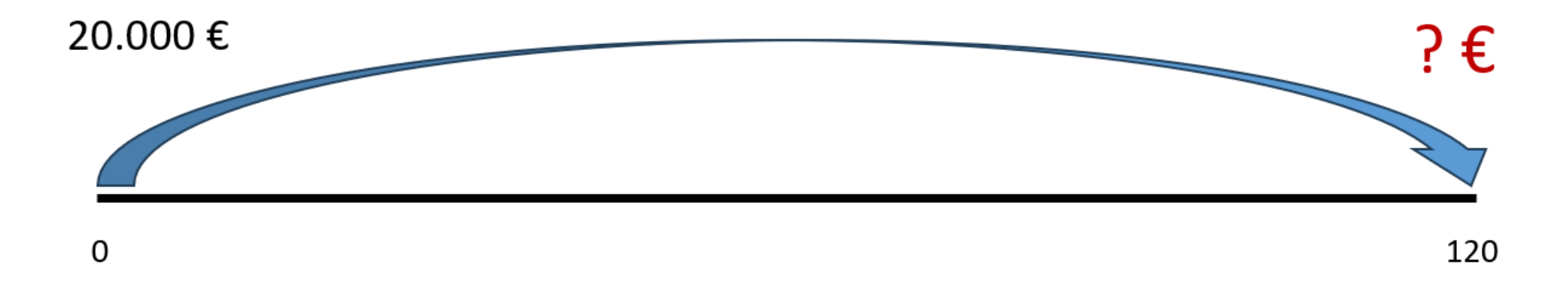

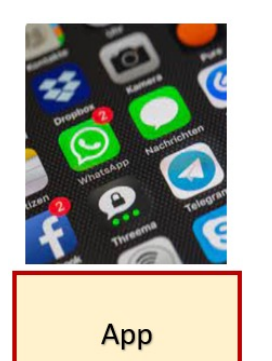

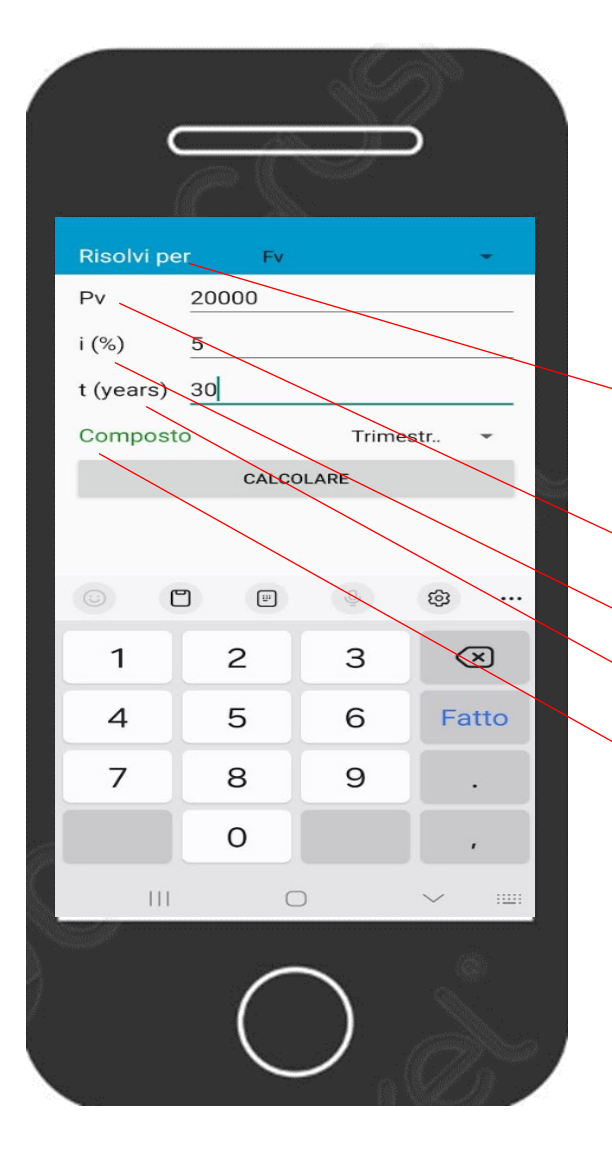

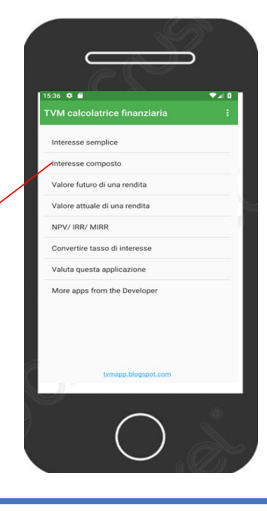

# Menu principale

Interesse composto (è la seconda riga)

Risolvi per Fv (prima scelta del menù a tendina) ESEMPIO:

Pv = Capitale iniziale = 20.000

i (%) = tasso di interesse = 5

t (Years) = 30

Composto = Trimestrale (terza scelta del menù a tendina)

Per ottenere il risultato digitare = CALCOLARE

Risultato = Valore futuro: 88.804,26

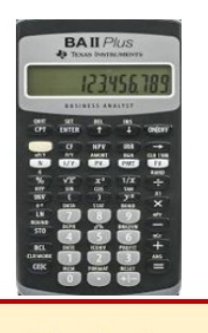

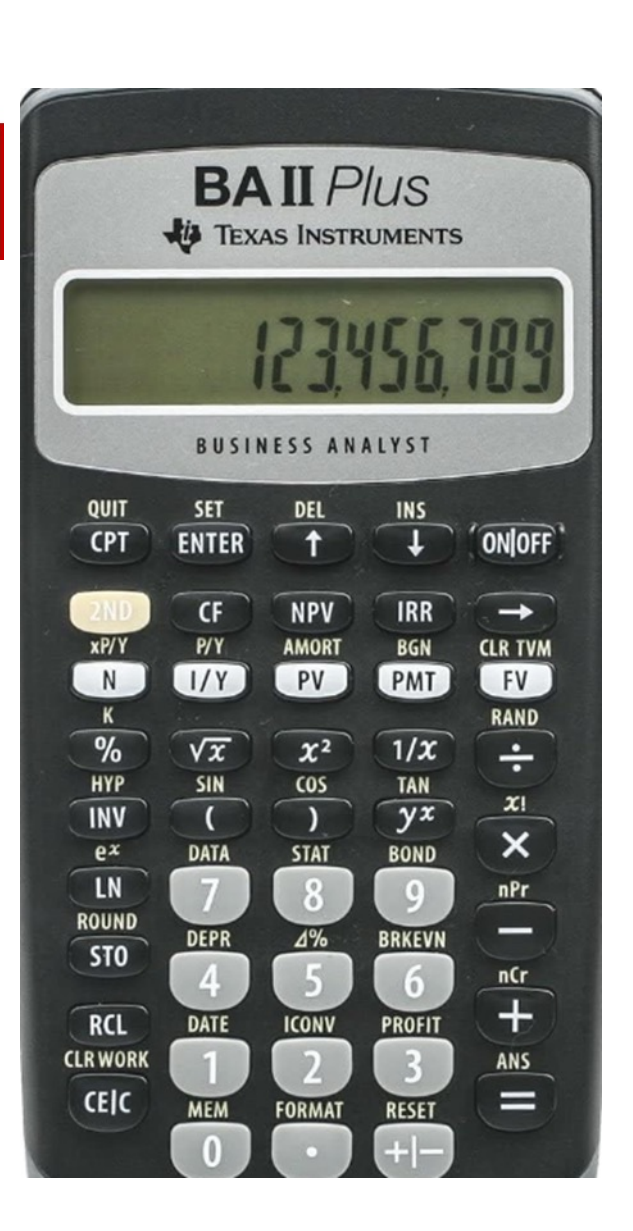

| Per                                                                  | Premere                           |       | Display   |
|----------------------------------------------------------------------|-----------------------------------|-------|-----------|
| Impostare tutte le variabili sui valori di default                   | (2nd) poi (Reset) poi (Enter)     | RST   | 0.00      |
| Impostare il numero dei pagamenti trimestrali su 12                  | (2nd) poi (P/Y) poi 4 poi (Enter) | P/Y=  | 4         |
| Ripristinare le modalità standard della calcolatrice                 | (2nd) poi (Quit)                  |       | 0.00      |
| Immettere il numero di rate utilizzando il<br>moltiplicatore di rata | 30 poi (2nd) poi (xP/Y) poi (N)   | N=    | 120       |
| Immettere il tasso di interesse                                      | 5 poi( I/Y)                       | I/Y = | 5         |
| Immettere il Capitale iniziale                                       | 20.000 poi (+/- ) poi (PV)        | PV =  | -20.000   |
| Calcolare il Montante                                                | (CPT) poi (FV)                    | FV =  | 88.804,26 |

Foglio di

calcolo

|                                           | Montante di una somma unica con capitalizzazio |       |  |
|-------------------------------------------|------------------------------------------------|-------|--|
| Μ                                         | trimestrale                                    |       |  |
| Numero di anni                            |                                                | 30    |  |
| Durata dell'investimento in trimestri (T) |                                                | 120   |  |
| Capitale iniziale (C)                     | 20.0                                           | € 000 |  |
| Tasso di interesse (r)                    |                                                | 5%    |  |
| Capitale finale                           | =D46*POTENZA(1+(D47/4);D45)                    |       |  |

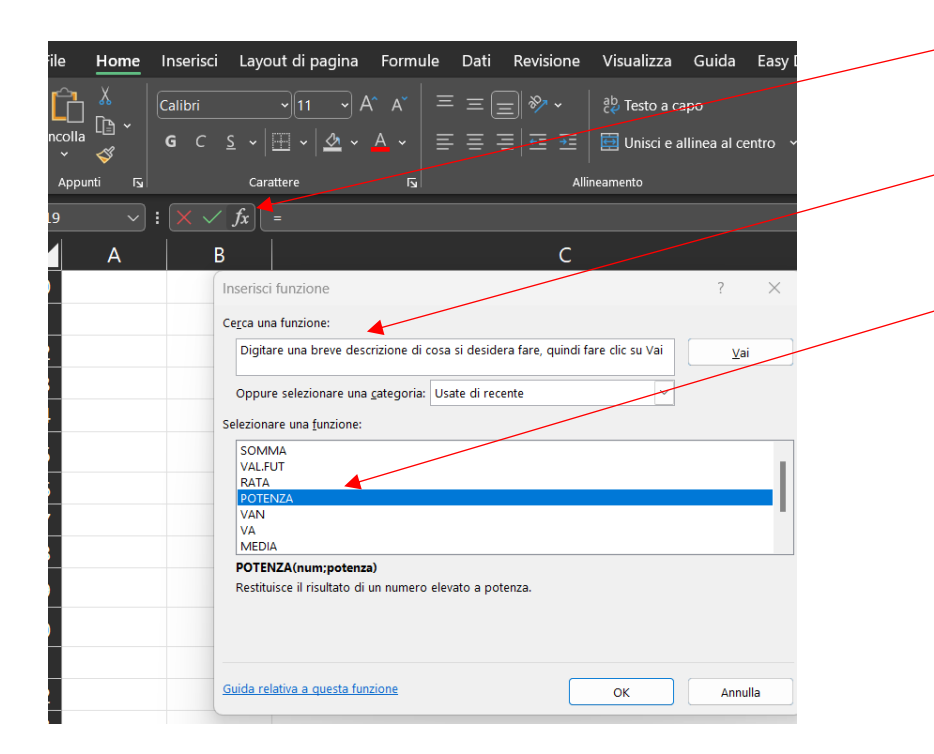

Digita in quattro celle e incolonna: 30 120 (periodi in trimestri ossia 30 X 4) 20.000 5% Vai nella cella in cui vuoi ottenere il risultato e premi: (=) poi seleziona cella del capitale iniziale poi digita (\* ) poi clicca FX poi Cerca una funzione: scrivi POTENZA poi clicca (VAI) poi Selezionare una funzione: scegli POTENZA e poi clicca (OK) poi negli Argomenti funzione digita POTENZA e scegli POTENZA poi negli argomenti funzione digita: Num (1+5%)/4 Potenza (120) Per ottenere il risultato: clicca (OK) Argomenti funzione  $\times$ POTENZA 1 = num Num 1 = num Potenza Restituisce il risultato di un numero elevato a potenza. Num è la base, un qualsiasi numero reale Risultato formula = Guida relativa a questa funzio OK Annulla

# CALCOLO DEL MONTANTE (Capitale finale) DI PIU' SOMME UGUALI RISPARMIATE NEL TEMPO CON CAPITALIZZAZIONE DEGLI INTERESSI ANNUALE

(calcolo interessi alla fine del periodo)

Esempio:

Risparmio iniziale = C₀ = 3.300€

```
Risparmio aggiuntivo = C1=C2=C3=C4=....=C27=C28=C29=C30 = 3.300€
```

r = 5%

Numero degli anni = 30

T = 30 (con la capitalizzazione annuale i periodi coincidono con il numero degli anni)

M = ?

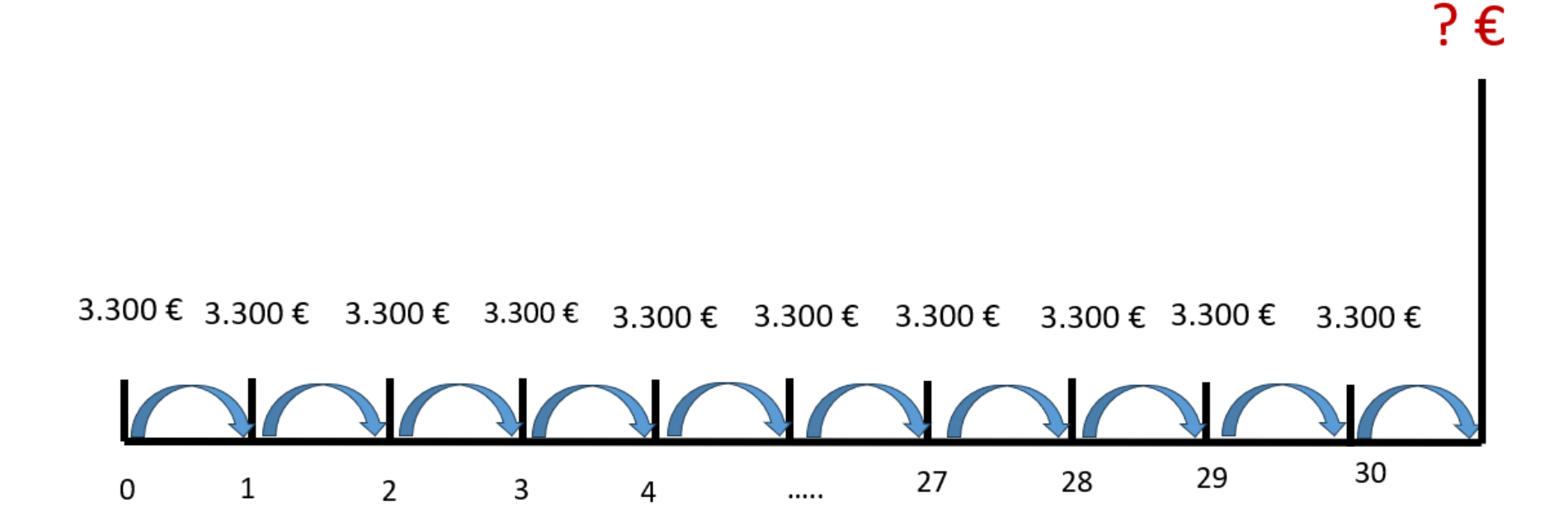

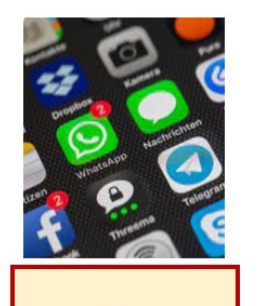

App

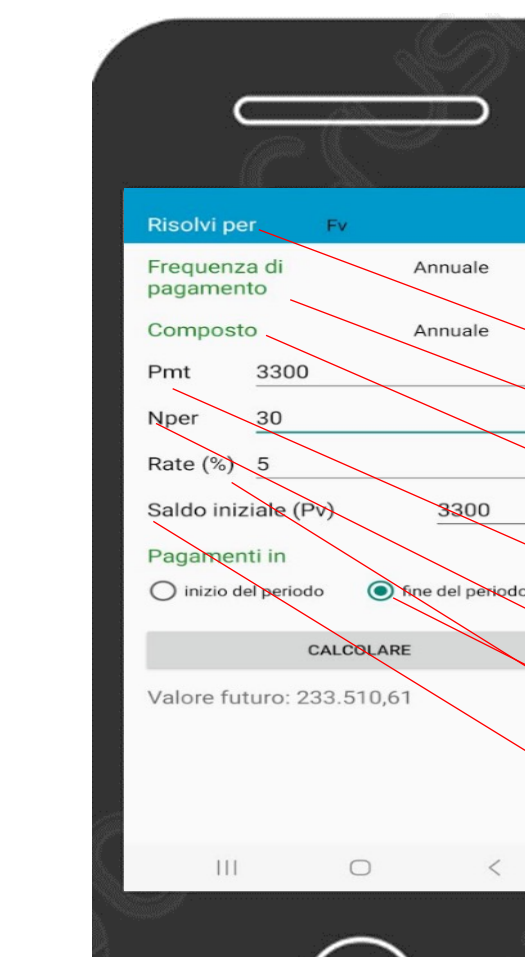

# Ista o a a a TVM calculatrice finanziana iii Interesse composito iii Valore futuro di ura rendita iii Valore futuro di ura rendita iii Valore futuro di ura rendita iii Valore futuro di ura rendita iii Valore questi di interesse iii Valora questi asplicazione iii Valora questi fornithe Developer iii Vanza klaparazen iii

### Menu principale

- Valore futuro di una rendita (è la terza riga)
- Risolvi per FV (prima scelta del menù a tendina)
   Frequenza di pagamento = Annuale (prima scelta menu a tendina)
- Composto = Annuale (prima scelta menu a tendina)

Pmt = importo del pagamento = versamento aggiuntivo annuale = 3.300

- Nper = numero dei pagamenti in anni = 30
- Rate (%) = Tasso di interesse annuale = 5
- Saldo iniziale (Pv) = Capitale iniziale = 3.300

Pagamenti in: fine del periodo

Per ottenere il risultato digitare = CALCOLARE

Capitale finale = Valore futuro: 233.510,61

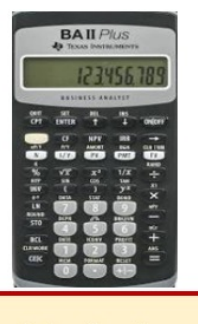

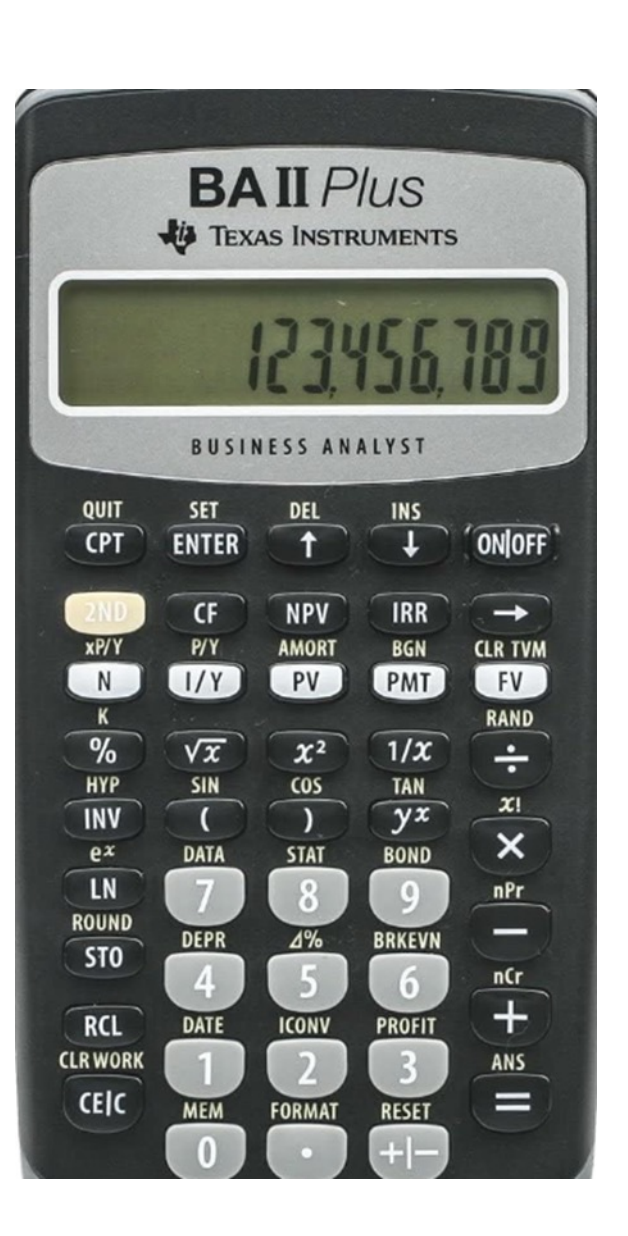

| Per                                                                           | Premere                       |       | Display    |
|-------------------------------------------------------------------------------|-------------------------------|-------|------------|
| Impostare tutte le variabili sui valori di default                            | (2nd) poi (Reset) poi (Enter) | RST   | 0.00       |
| Immettere il numero dei pagamenti (capitale iniziale + versamenti successivi) | 31 poi (N)                    | N=    | 31         |
| Immettere il tasso di interesse                                               | 5 poi ( I/Y)                  | I/Y = | 5          |
| Immettere l'importo del pagamento                                             | 3.300 poi (+/- ) poi (PMT)    | PMT = | -3.300     |
| Calcolare il Montante                                                         | (CPT) poi (FV)                | FV =  | 233.510,61 |

# X

Foglio di

calcolo

### Trovare il valore futuro di più somme

Inserire i dati sul numero di anni, il capitale iniziale, i versamenti aggiuntivi e il tasso di interesse annuo. Il montante in questo caso indica quanto vale una somma iniziale e più somme aggiuntive tutte dello stesso importo impiegate allo stesso tasso di interesse annuale, per un certo numero di anni con capitalizzazione degli interessi annuale e conteggiati a fine periodo.

| М                                    | Montante di un capitale iniziale e di più somme risparmiate og<br>anno con capitalizzazione annuale |  |  |
|--------------------------------------|----------------------------------------------------------------------------------------------------|--|--|
| Numero di anni                       | 30                                                                                                  |  |  |
| Durata dell'investimento in anni (T) | 30                                                                                                  |  |  |
| Capitale iniziale (C₀)               | 3.300€                                                                                              |  |  |
| Versamento aggiuntivo (C1, C2, C3,)  | 3.300€                                                                                              |  |  |
| Tasso di interesse (r)               | 5%                                                                                                  |  |  |
| Valore futuro                        | =-VAL.FUT(D75;D72;D74;D73;)                                                                         |  |  |

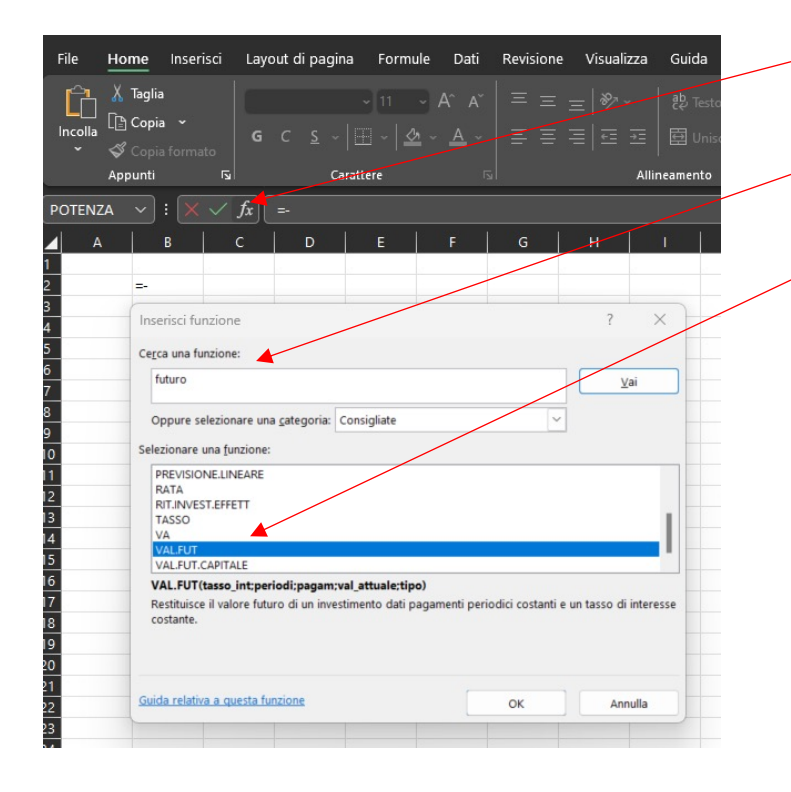

Digita in cinque celle e incolonna: 30 **30** (periodi in anni ossia 30 X 1) 3.300 3.300 5% Vai nella cella in cui vuoi ottenere il risultato e premi: **(=**) poi ( - ) poi clicca FX poi Cerca una funzione: VAL.FUT poi clicca Vai Scegliere una funzione: VAL.FUT poi clicca OK poi negli Argomenti funzione digita: Tasso int (4%) Periodi (30) Pagamenti (3.300) Valore attuale (3.300) poi Per trovare il risultato: clicca OK

| Argomenti funzione                                                                                 | r A                                                                                                    |
|----------------------------------------------------------------------------------------------------|----------------------------------------------------------------------------------------------------|
| VAL.FUT                                                                                            |                                                                                                    |
| Tasso_int                                                                                          | 1 = num                                                                                                    |
| Periodi                                                                                            | 1 = num                                                                                                    |
| Pagam                                                                                              | 1 = num                                                                                                    |
| Val_attuale                                                                                        | 1 = num                                                                                                    |
| Тіро                                                                                               | 1 = num                                                                                                    |
| Restituisce il valore futuro di un investimento dati pagamenti pe<br><b>Tasso_int</b> è il tasso c | =<br>riodici costanti e un tasso di interesse costante.<br>i interesse per il periodo. Ad esempio, usare 6%/4 per pagamenti trimestrali al 6%. |
| Risultato formula =                                                                                |                                                                                                    |
| Guida relativa a questa funzione                                                                   | OK Annulla                                                                                                    |

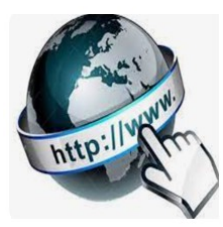

**Risorse online** 

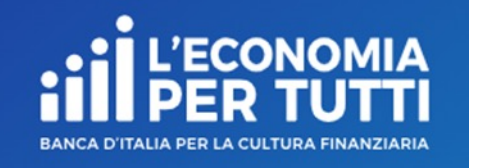

## https://economiapertutti.bancaditalia.it/calcolatori/calcolatore-dell-interesse/

# **Calcolatore dell'interesse**

Gli interessi possono essere debitori e creditori. Quelli debitori o passivi, sono dovuti dal cliente per l'utilizzo delle somme messe a disposizione dalla banca. Quelli creditori o attivi, spettano al cliente sulle somme depositate.

Questo calcolatore stima gli interessi attivi e ti consente di quantificare, dato un deposito iniziale e eventuali versamenti aggiuntivi periodici, il rendimento di un potenziale investimento per diversi periodi.

Potrai stimare il rendimento atteso se versi regolarmente una certa somma e renderti conto di come la capitalizzazione accresce il tuo investimento.

Nelle nostre simulazioni le quote aggiuntive sono considerate come versate alla fine dell'anno o del mese (in base alla periodicità di versamento impostata).

| Deposito iniziale     |            | Durata in anni         |           | Tasso di interesse annuale    |     |
|-----------------------|------------|------------------------|-----------|-------------------------------|-----|
|                       | 3.300,00 € |                        | 30        | 5,01                          | 0 % |
| Versamento aggiuntivo |            | Periodicità versamenti |           | Periodicità calcolo interessi |     |
|                       | 3.300,00 € |                        | annuale 🗸 | annual                        | e 🗸 |
|                       |            |                        |           |                               |     |
| CALCOLA               |            |                        |           |                               |     |

# CALCOLO DEL MONTANTE CON UN CAPITALE INIZIALE E DIVERSE SOMME RISPARMIATE E VERSATE OGNI 3 MESI CON CAPITALIZZAZIONE TRIMESTRALE

(calcolo degli interessi alla fine del periodo)

Capitale iniziale = C₀ = 10.000€

Versamento aggiuntivo = C1=C2=C3=C4=....=C117=C118=C119=C120 = 500€

r = 5%

Numero di anni = 30

T = 120 (ossia 4 X 30)

M = ?

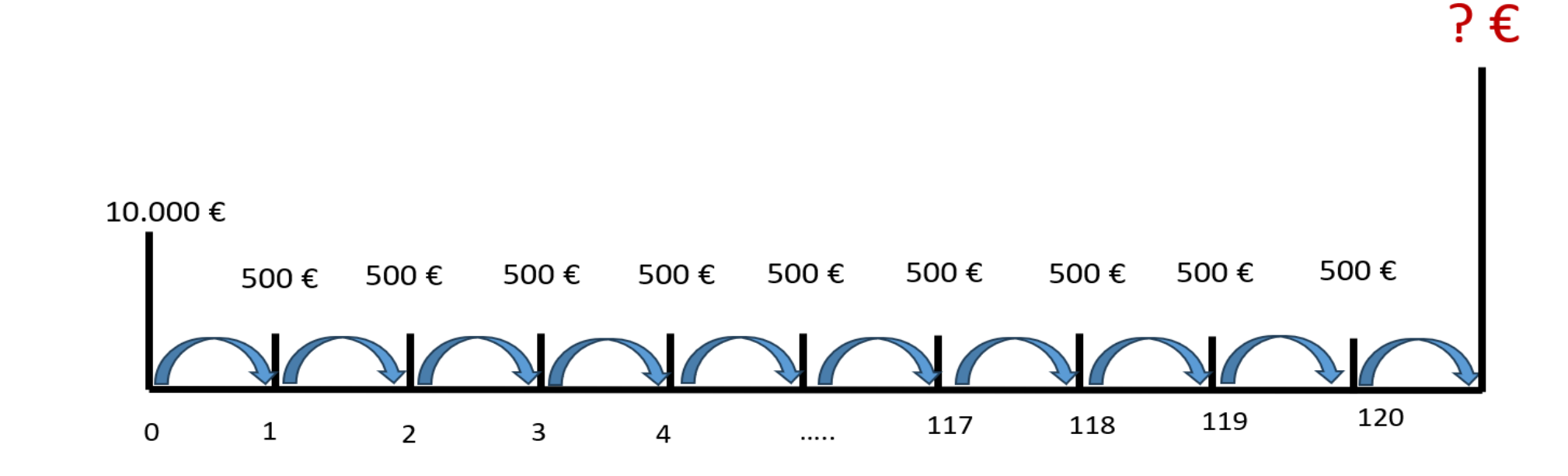

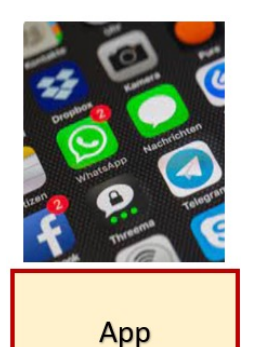

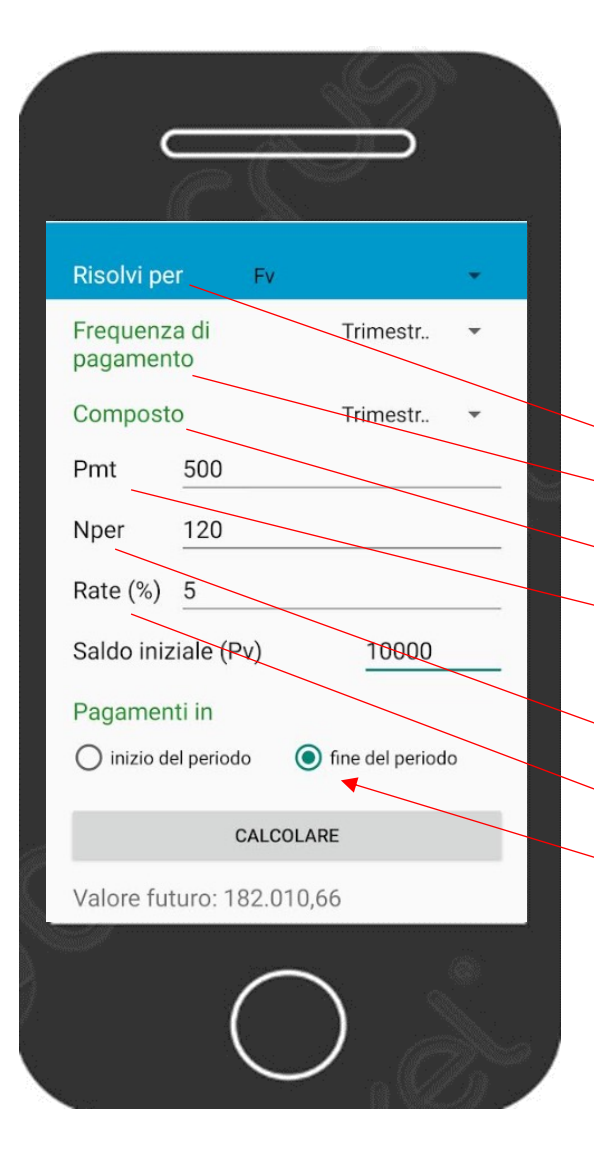

# 1126 Image: Image:

### Menu principale

Valore futuro di una rendita (è la terza riga)

Risolvi per FV (prima scelta del menu a tendina)

```
Frequenza di pagamento = Trimestrale (terza scelta menu a tendina)
```

Composto = Trimestrale (terza scelta menu a tendina)

Pmt = importo del pagamento = versamento aggiuntivo trimestrale = 500 (ossia 2.000 euro all'anno)

Npr = numero dei pagamenti in trimestri per 30 anni = (30\*4 =120)

Tasso di interesse annuale = Rate (%) = 5

Saldo iniziale (Pv) = Capitale iniziale = 10.000

Pagamenti in: fine del periodo

Per ottenere il risultato digitare = CALCOLARE

Capitale finale = Valore futuro: 182.010,66

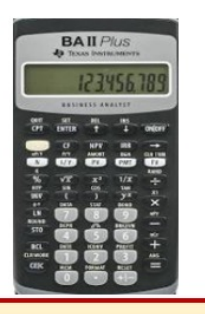

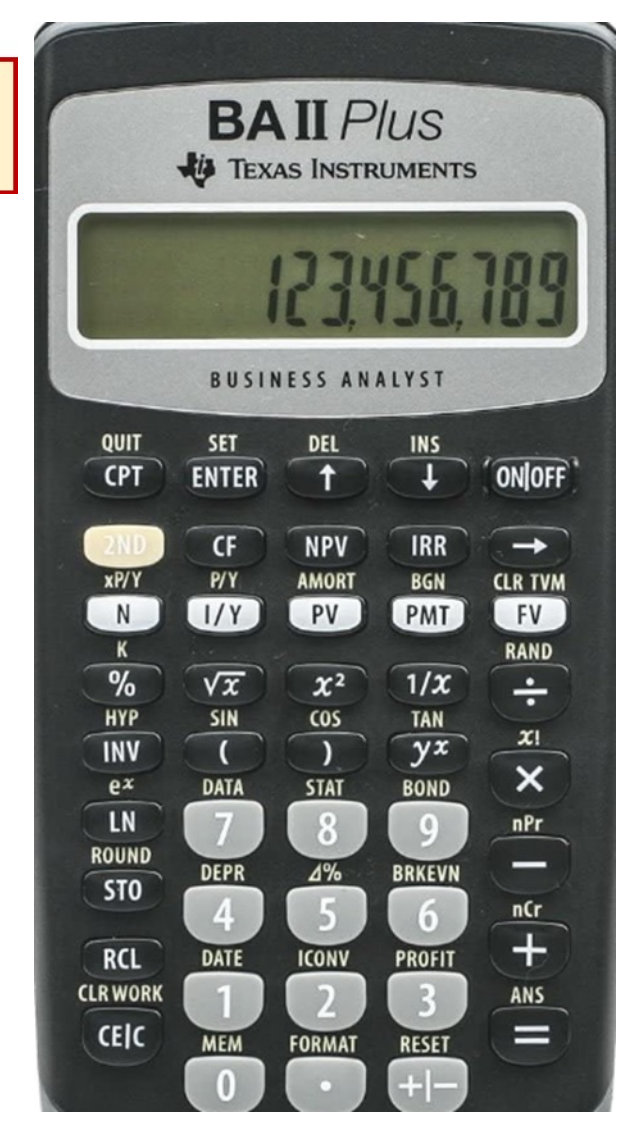

| Per                                                                     | Premere                          |       | Display    |
|-------------------------------------------------------------------------|----------------------------------|-------|------------|
| Impostare tutte le variabili sui valori di default                      | (2nd) poi (Reset) poi (Enter)    | RST   | 0.00       |
| Impostare il numero dei pagamenti annuali su 4<br>periodi               | (2nd) poi (P/Y) poi 4 poi(Enter) | P/Y=  | 4          |
| Ripristinare le modalità standard della calcolatrice                    | (2nd) poi (Quit)                 |       | 0.00       |
| Immettere il numero di versamenti utilizzando il moltiplicatore di rata | 30 poi (2nd) poi (xP/Y) poi (N)  | N=    | 120        |
| Immettere il tasso di interesse                                         | 5 poi ( I/Y)                     | I/Y = | 5          |
| Immettere l'importo dei versamenti periodici                            | 500 poi (+/- ) poi (PMT)         | PMT = | -500       |
| Calcolare il Montante                                                   | (CPT) poi (FV)                   | FV =  | 137.608,53 |
| Memorizzare in M1                                                       | (STO) poi 1                      |       | 137.608,53 |
| Immettere il numero di periodi                                          | 120 poi (N)                      | N=    | 120        |
| Immettere il tasso di interesse                                         | 5 poi ( I/Y)                     | I/Y = | 5          |
| Immettere il Capitale iniziale                                          | 10.000 poi (+/- ) poi (PV)       | PV =  | -10.000    |
| Calcolare il Montante totale                                            | (CPT) poi (FV)                   | FV =  | 182.010,66 |

X

Fog

ca

|                |                                           | Montante di un capitale iniziale e di più somme risparmiate ogni |
|----------------|-------------------------------------------|------------------------------------------------------------------|
| lio di<br>colo | М                                         | trimestre con capitalizzazione trimestrale                       |
|                | Numero di anni                            | 30                                                               |
|                | Durata dell'investimento in trimestri (T) | 120                                                              |
|                | Capitale iniziale (C₀)                    | 10.000€                                                          |
|                | Versamento aggiuntivo (C1, C2, C3,)       | 500€                                                             |
|                | Tasso di interesse (r)                    | 5%                                                               |
|                | Capitale finale                           | <mark>VAL.FUT(D101/4;D98;D100;D99;)</mark>                       |
|                |                                           |                                                                  |

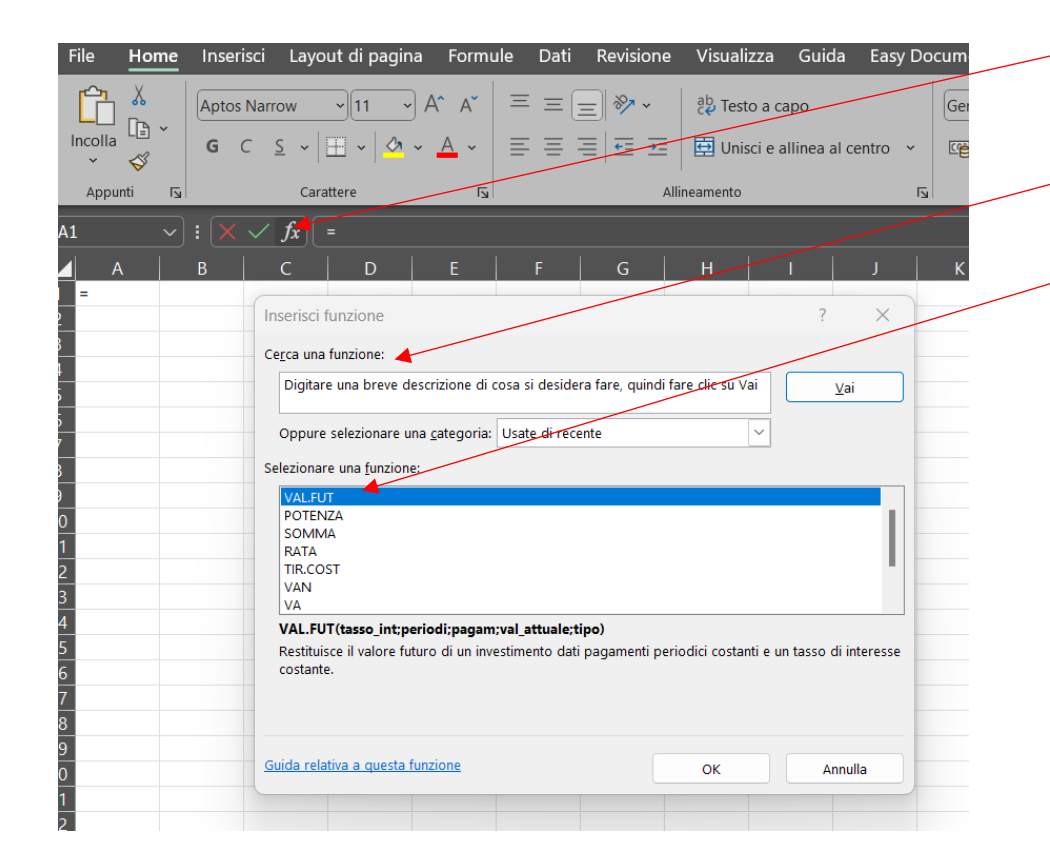

Digita in cinque celle e incolonna: 30 120 (periodi in trimestri ossia 30 X 4) 10.000 500 5% Vai nella cella in cui vuoi ottenere il risultato e digita: -(=) poi (-) poi clicca FX poi vai a Cerca una funzione: VAL.FUT poi clicca (Vai) Selezionare una funzione: VAL.FUT poi clicca (OK) negli Argomenti funzione digita: Tasso int (5%/4) Periodi (120) ossia 4 trimestri per 30 anni Pagamenti (500) Valore attuale (10.000) poi clicca (OK) Per trovare il risultato: clicca (OK) Argomenti funzione VAL.FUT Tasso int Period Pagar 1 = nur Val attuale Tipo 1 = num Restituisce il valore futuro di un investimento dati pagamenti periodici costanti e un tasso di interesse costante Tasso\_int è il tasso di interesse per il periodo. Ad esempio, usare 6%/4 per pagamenti trimestrali al 6%. Risultato formula = OK Annulla Guida relativa a questa funzione

# CALCOLO DEL VALORE ATTUALE DATO IL VALORE FUTURO (MONTANTE) CAPITALIZZAZIONE DEGLI INTERESSI ANNUALE

Ci consente di trovare quanto vale oggi un capitale che riceveremo o pagheremo in futuro dopo un numero di anni ad un determinato tasso di interesse.

Esempio:

Flusso di capitale (C) = 20.000€

Tasso di interesse (r) = 5%

Numero di anni = 10

Periodo in anni (T) = 10 (con la capitalizzazione annuale il numero degli anni coincide con il numero dei periodi)

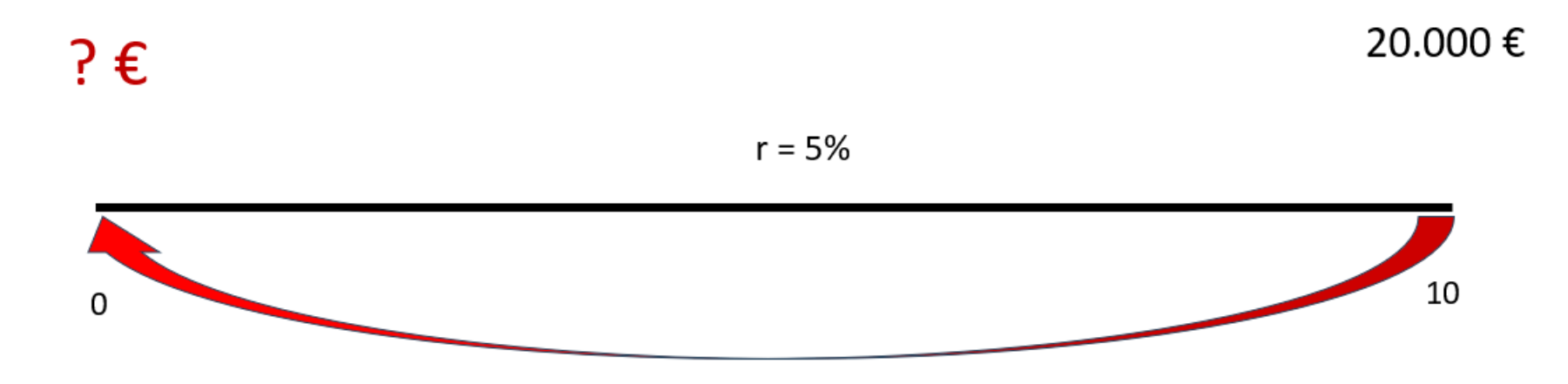

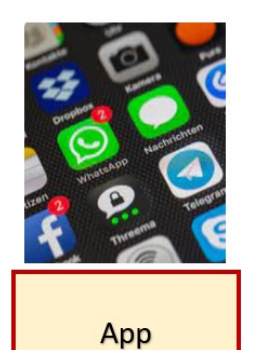

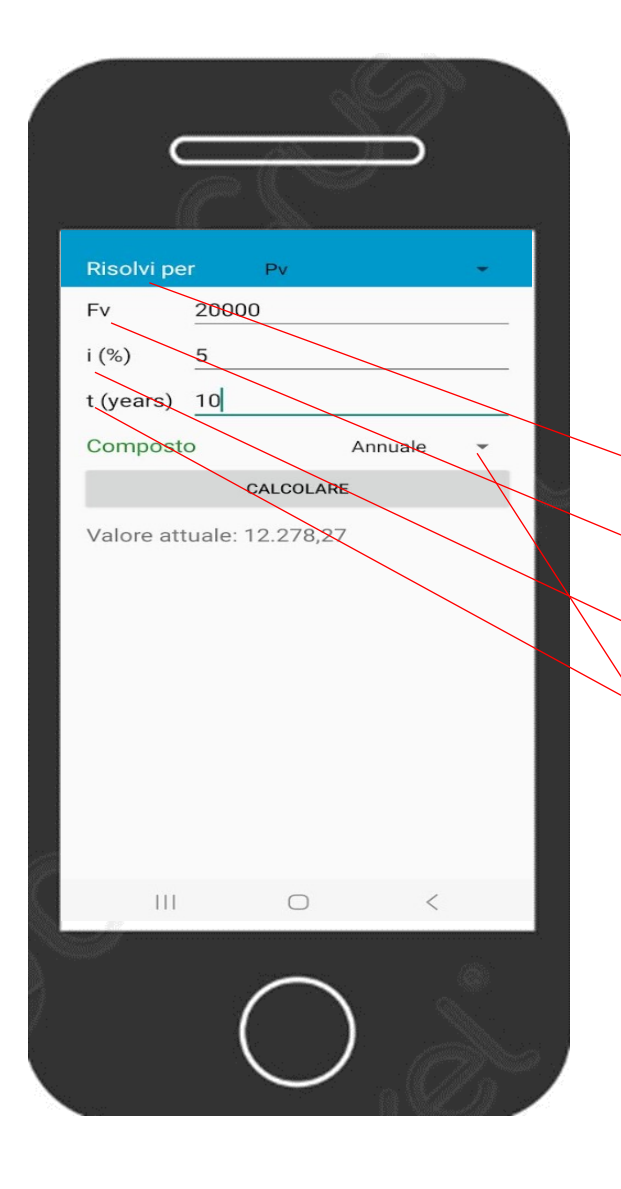

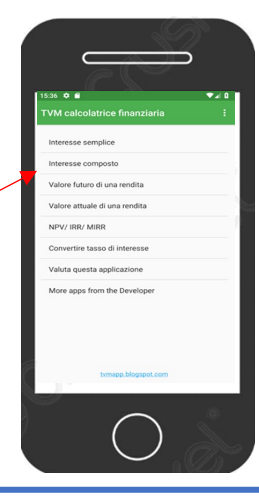

### Menu principale

```
Interesse composto (è la seconda riga)
Risolvi per PV (seconda scelta del menù a tendina)
Valore Futuro = Fv = 20.000
Tasso di interesse annuale = i (%) = 5
Tempo in anni = t (Years) = 10
```

```
Composto = Annuale (prima scelta del menu a tendina)
```

```
Per ottenere il risultato digitare = CALCOLARE
```

```
Risultato = Valore attuale: 12.278,27
```

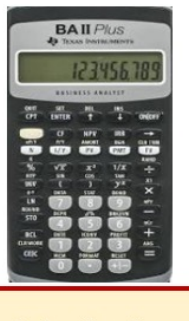

| BAIL PIUS          |                  |                      |                   |            |  |
|--------------------|------------------|----------------------|-------------------|------------|--|
|                    | +                | 234                  | 156,              | 189        |  |
| QUIT               | SET              | DEL                  | INS               | (autore)   |  |
| 2ND<br>xP/Y        | CF               | NPV                  | IRR<br>BGN        |            |  |
| N<br>K             | $\sqrt{x}$       | PV<br>x <sup>2</sup> | PMT<br>1/x        | FV         |  |
| HYP<br>INV<br>ex   | SIN<br>(<br>DATA | COS<br>)<br>STAT     | TAN<br>YX<br>BOND | × ×        |  |
| LN<br>ROUND<br>STO | 7<br>DEPR        | 8                    | 9<br>BRKEVN       | nPr<br>nCr |  |
| RCL<br>CLR WORK    | DATE             | ICONV<br>2           | PROFIT            | +<br>ANS   |  |
| CEIC               | MEM              | FORMAT               | RESET + -         |            |  |

| Per                                                | Premere                       |       | Display   |
|----------------------------------------------------|-------------------------------|-------|-----------|
| Impostare tutte le variabili sui valori di default | (2nd) poi (Reset) poi (Enter) | RST   | 0.00      |
| Immettere il numero dei pagamenti                  | 10 poi (N)                    | N=    | 10        |
| Immettere il tasso di interesse                    | 5 poi ( I/Y)                  | I/Y = | 5         |
| Immettere il Montante                              | 20.000 poi (+ /-) poi (FV)    | FV =  | 20.000    |
| Calcolare il Capitale iniziale                     | (CPT) poi (PV)                | PV =  | 12.278,27 |

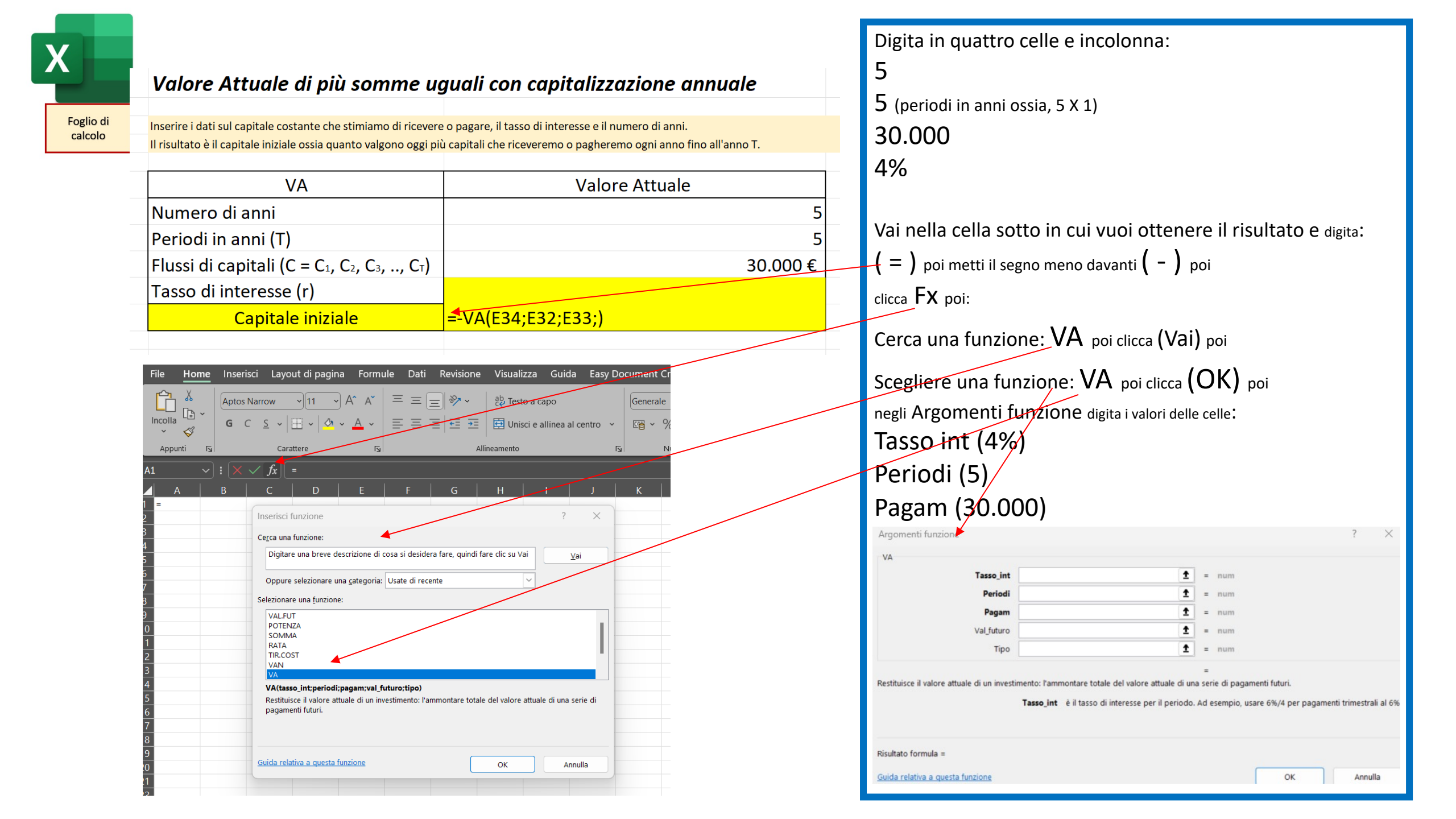

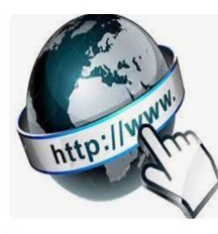

**Risorse online** 

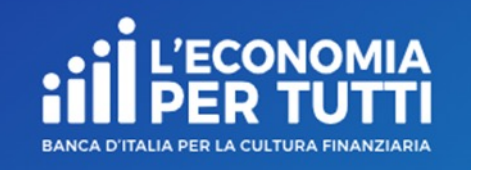

### https://economiapertutti.bancaditalia.it/calcolatori/calcolatore-dell-interesse/

Lo puoi usare solo per verificare che i tuoi calcoli sono giusti. Mettendo solo nel deposito iniziale il risultato del Valore attuale trovato con gli altri strumenti di calcolo, mettendo durata e tasso di interesse, trovi il Montante ossia il Capitale finale (questo calcolatore considera periodicità versamenti e capitalizzazione solo annuale o mensile).

## **Calcolatore dell'interesse**

Gli interessi possono essere debitori e creditori. Quelli debitori o passivi, sono dovuti dal cliente per l'utilizzo delle somme messe a disposizione dalla banca. Quelli creditori o attivi, spettano al cliente sulle somme depositate.

Questo calcolatore stima gli interessi attivi e ti consente di quantificare, dato un deposito iniziale e eventuali versamenti aggiuntivi periodici, il rendimento di un potenziale investimento per diversi periodi.

Potrai stimare il rendimento atteso se versi regolarmente una certa somma e renderti conto di come la capitalizzazione accresce il tuo investimento.

Nelle nostre simulazioni le quote aggiuntive sono considerate come versate alla fine dell'anno o del mese (in base alla periodicità di versamento impostata).

|           |      | Durata in anni                   | Tasso di interesse annuale                                                                                                    |                                                                                                    |                                                                                                    |
|-----------|------|----------------------------------|----------------------------------------------------------------------------------------------------|----------------------------------------------------------------------------------------------------|----------------------------------------------------------------------------------------------------|
| 12.278,27 | €    | 10                               |                                                                                                    | 5,00                                                                                                    | %                                                                                                    |
|           |      | Periodicità versamenti           | Periodicità calcolo interessi                                                                                                    |                                                                                                    |                                                                                                    |
| 0,00      | €    | annuale 💙                        | á                                                                                                    | annuale                                                                                                    | ×                                                                                                    |
|           |      |                                  |                                                                                                    |                                                                                                    |                                                                                                    |
|           |      | CALCOLA                          |                                                                                                    |                                                                                                    |                                                                                                    |
|           | 0,00 | 12.278,27     €       0,00     € | Durata in anni         10           12.278,27         €         10           Periodicità versamenti         10           0,00         €         annuale           CALCOLA         CALCOLA | Durata in anni     Tasso di interesse annuale       12.278,27     €       12.278,27     €       Periodicità versamenti     Periodicità calcolo interessi       0,00     €       CALCOLA | Durata in anni     Tasso di interesse annuale       12.278,27     €       12.278,27     €       Periodicità versamenti     10       Periodicità versamenti     Periodicità calcolo interessi       0,00     €       CALCOLA |

# CALCOLO DEL VALORE ATTUALE DI PIU' SOMME UGUALI CON PRIMO FLUSSO INCASSATO DOPO UN ANNO

(Capitalizzazione degli interessi annuale)

Esempio:

```
Flussi di capitali: C=C1=C2=C3=C4=C5=30.000
```

Tasso di interesse (r) = 4%

Numero degli anni = 5 (con la capitalizzazione annuale il numero degli anni con il numero dei periodi)

Periodi in anni (T) = 5

VA = ?

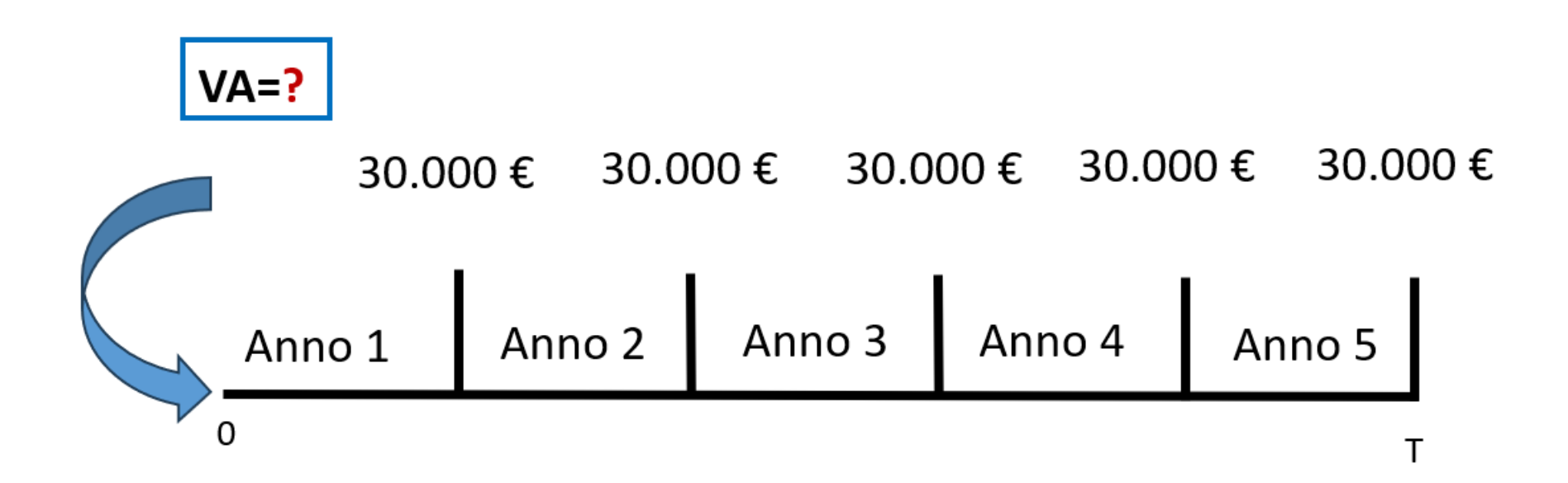

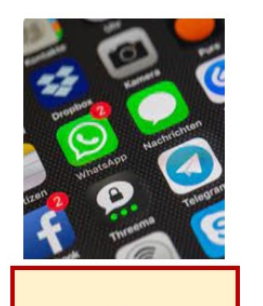

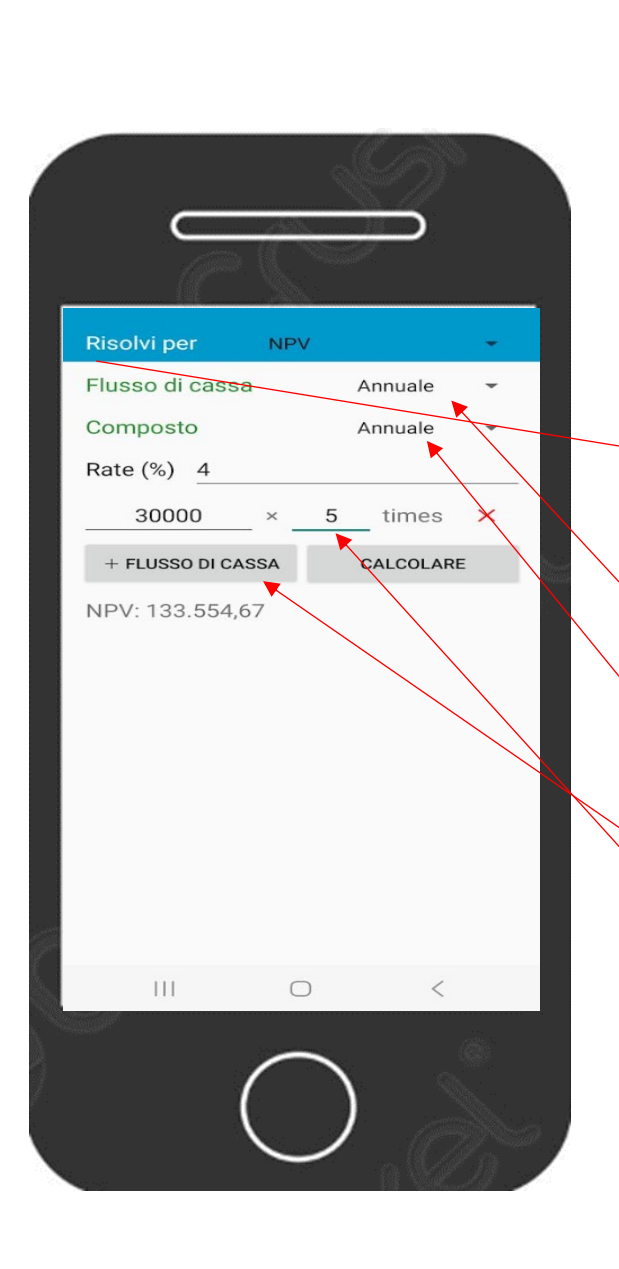

# Menu principale

\*NPV/IRR (è la quinta riga)

Risolvi per NPV (prima scelta del menù a tendina) Flusso di cassa = *Annuale* (prima scelta menù a tendina) Composto = *Annuale* (prima scelta menù a tendina) Rate (%) = Tasso d'interesse annuale = 4 + FLUSSO DI CASSA = 30.000 Times = numero di flussi = 5 Per ottenere il risultato digitare = CALCOLARE Valore attuale = NPV: 133.554,67

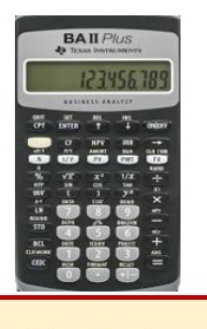

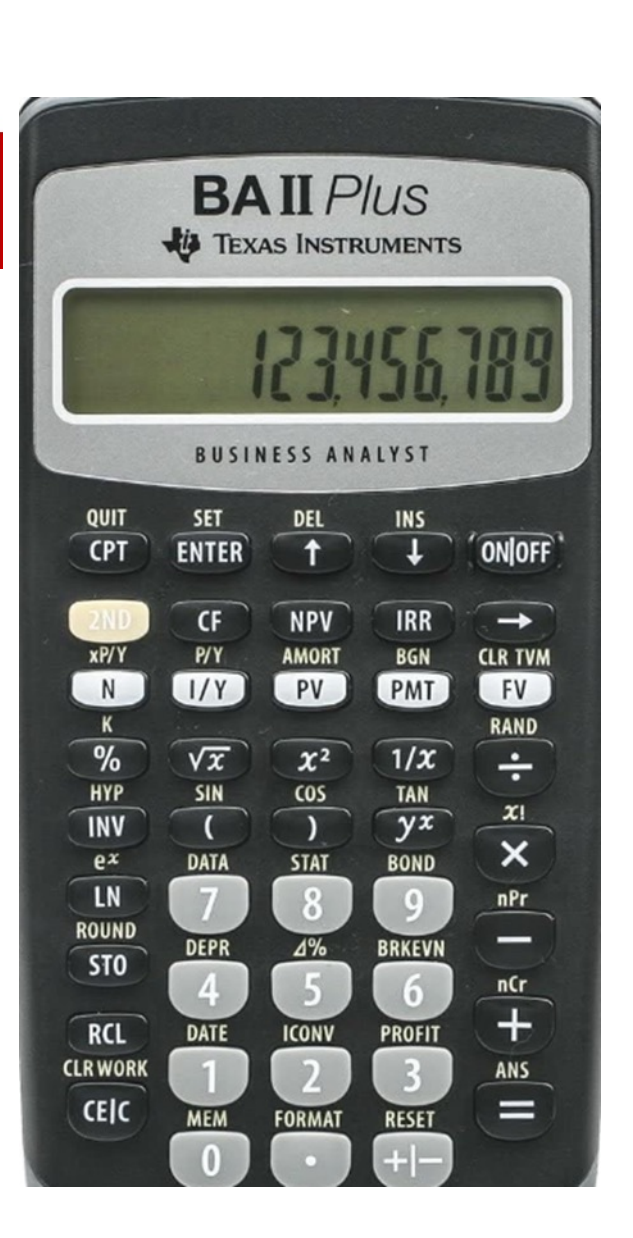

| Per                                                                                               | Premere                                     |              | Display        |
|---------------------------------------------------------------------------------------------------|---------------------------------------------|--------------|----------------|
| Impostare tutte le variabili sui valori di default                                                | (2nd) poi (Reset) poi (Enter)               | RST          | 0.00           |
| Selezionare il foglio di calcolo Cash Flow                                                        | (CF)                                        | CF0=         | 0.00           |
| Immettere il flusso di cassa<br>Immettere il numero di flussi che seguono dello<br>stesso importo | ↓ роі 30.000 роі (Enter)<br>↓ роі 5 (Enter) | C01=<br>F01= | 30.000<br>5.00 |
| Accedere alla variabile del tasso di interesse                                                    | (NPV)                                       | =            | 0.00           |
| Immetere il tasso di interesse del periodo                                                        | 4 poi (Enter)                               | =            | 4.0            |
| Calcolare il Valore Attuale                                                                       | ↓ <sub>роі</sub> (СРТ)                      | NPV =        | 133.554,67     |

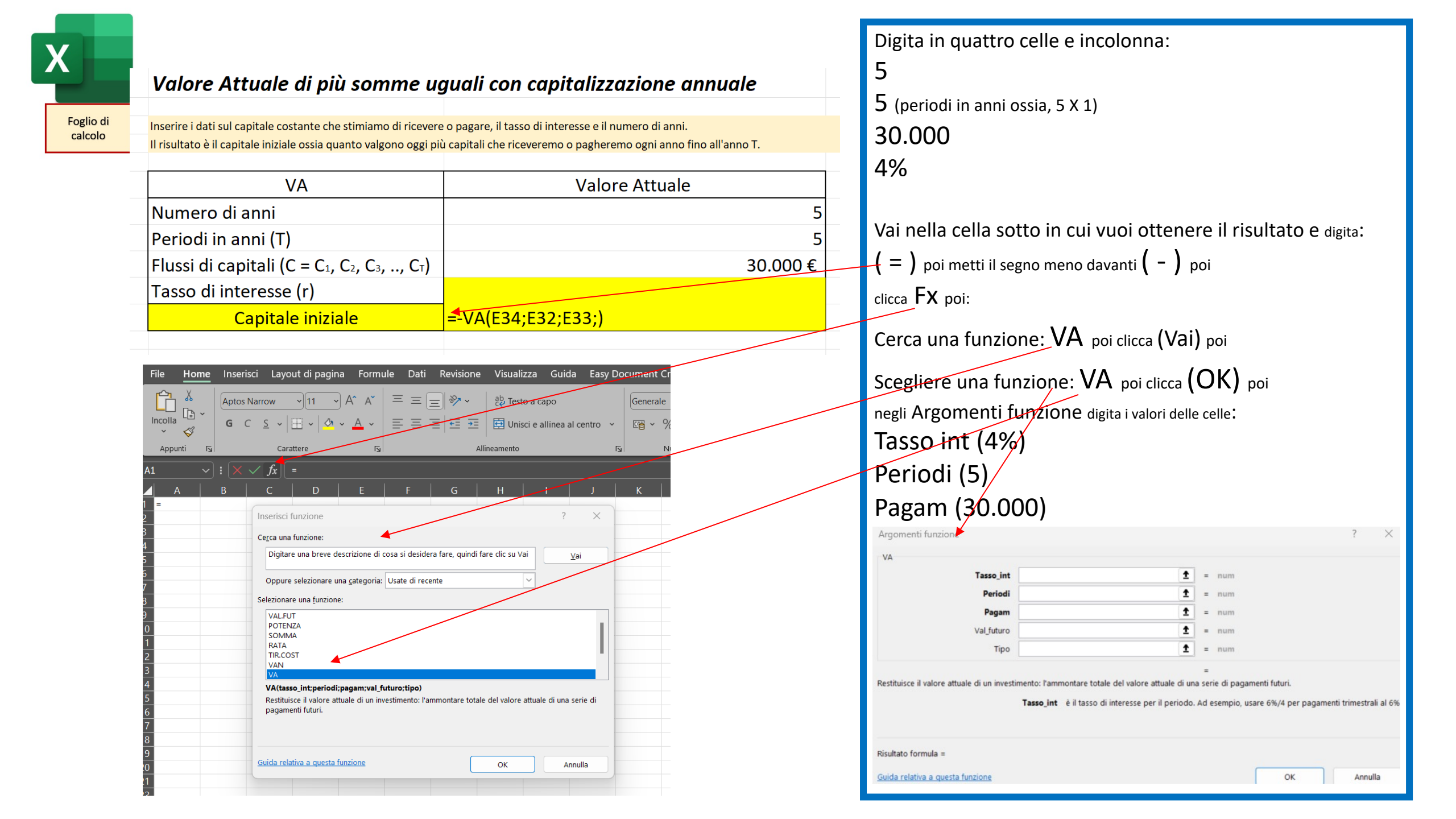

# CALCOLO DEL VALORE ATTUALE DI PIU' SOMME DIVERSE

# CON PRIMO FLUSSO RICEVUTO DOPO UN ANNO

(capitalizzazione degli interessi annuale)

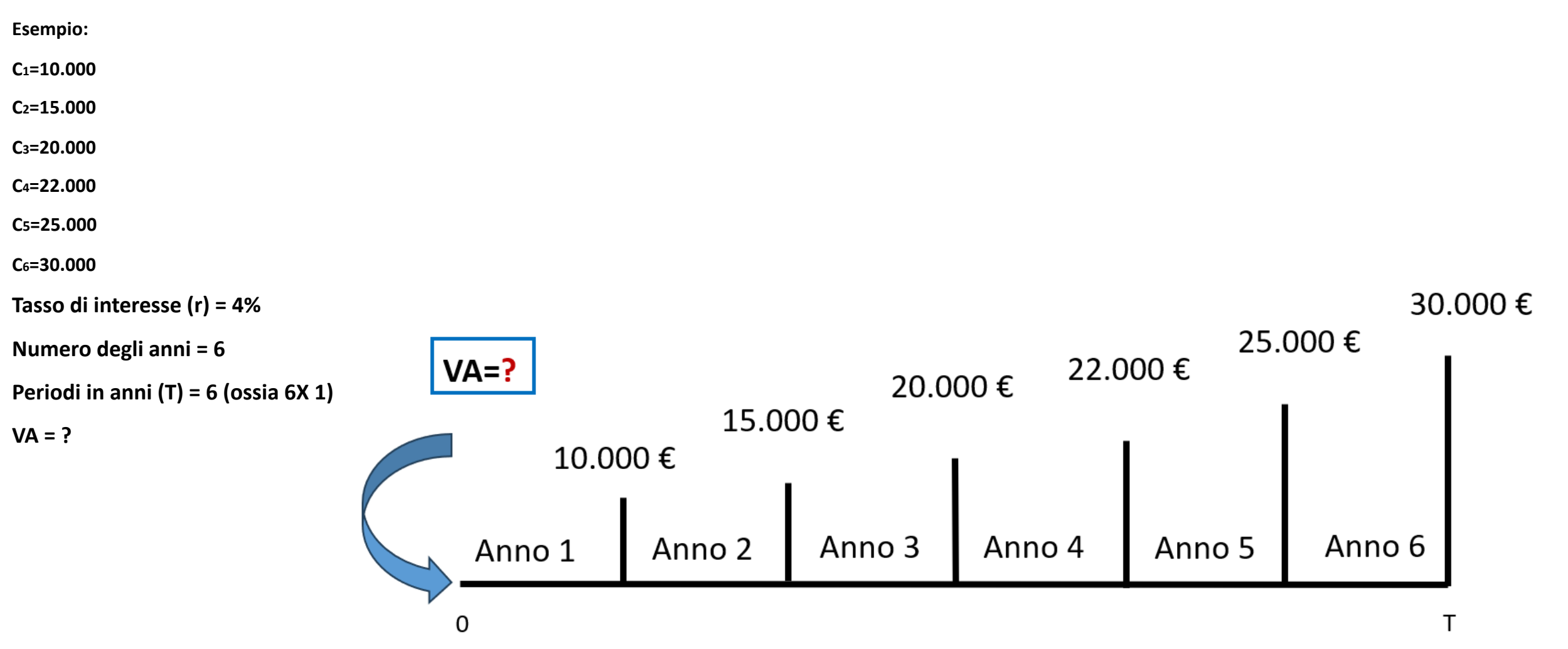

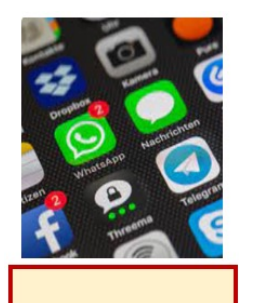

| (1) and the second second second second second second second second second second second second second second s | <u> </u> |   | in a second second second second second second second second second second second second second second second s |   |
|----------------------------------------------------------------------------------------------------|----------|---|----------------------------------------------------------------------------------------------------|---|
| Risolvi per                                                                                                    | NPV      |   |                                                                                                    | - |
| Flusso di cassa                                                                                                 |          |   | Annuale                                                                                                    | - |
| Composto                                                                                                    |          |   | Annuale                                                                                                    | - |
| Rate (%) 4 🗲                                                                                                    |          |   |                                                                                                    |   |
| 10000                                                                                                    | ×        | 1 | times                                                                                                    | × |
| 15000                                                                                                    | ×        | 1 | times                                                                                                    | × |
| 20000                                                                                                    | ×        | 1 | times                                                                                                    | × |
| 22000                                                                                                    | ×        | 1 | times                                                                                                    | × |
| 25000                                                                                                    | ×        | 1 | times                                                                                                    | × |
| 30000                                                                                                    | ×        | 1 | times                                                                                                    | × |
| + FLUSSO DI CAS                                                                                                 | SA       |   | CALCOLARE                                                                                                    |   |
| NPV: 104.326,90                                                                                                 | 5        |   |                                                                                                    |   |
|                                                                                                    |          |   |                                                                                                    |   |
|                                                                                                    |          |   |                                                                                                    |   |
| 111                                                                                                    | 0        |   | /                                                                                                    |   |
| 111                                                                                                    | 0        |   | <                                                                                                    |   |
|                                                                                                    | _        |   |                                                                                                    |   |

### Menu principale

NPV/IRR (è la quinta riga)—

Risolvi per NPV (prima scelta del menu a tendina) Flusso di cassa = Annuale (prima scelta menu a tendina) Composto = *Annuale* (prima scelta menu a tendina) Rate (%) = Tasso d'interesse annuale = 4 + FLUSSO DI CASSA = 10.000 Times = numero di flussi = 1 Times = numero di flussi = 1 + FLUSSO DI CASSA = 15.000+ FLUSSO DI CASSA = 20.000 Times = numero di flussi = 1 + FLUSSO DI CASSA = 22.000 Times = numero di flussi = 1 Times = numero di flussi = 1 + FLUSSO DI CASSA = 25.000 + FLUSSO DI CASSA = 30.000 Times = numero di flussi = 1 Per ottenere il risultato digitare = CALCOLARE Valore attuale = NPV: 104.326,96

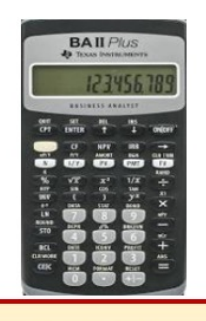

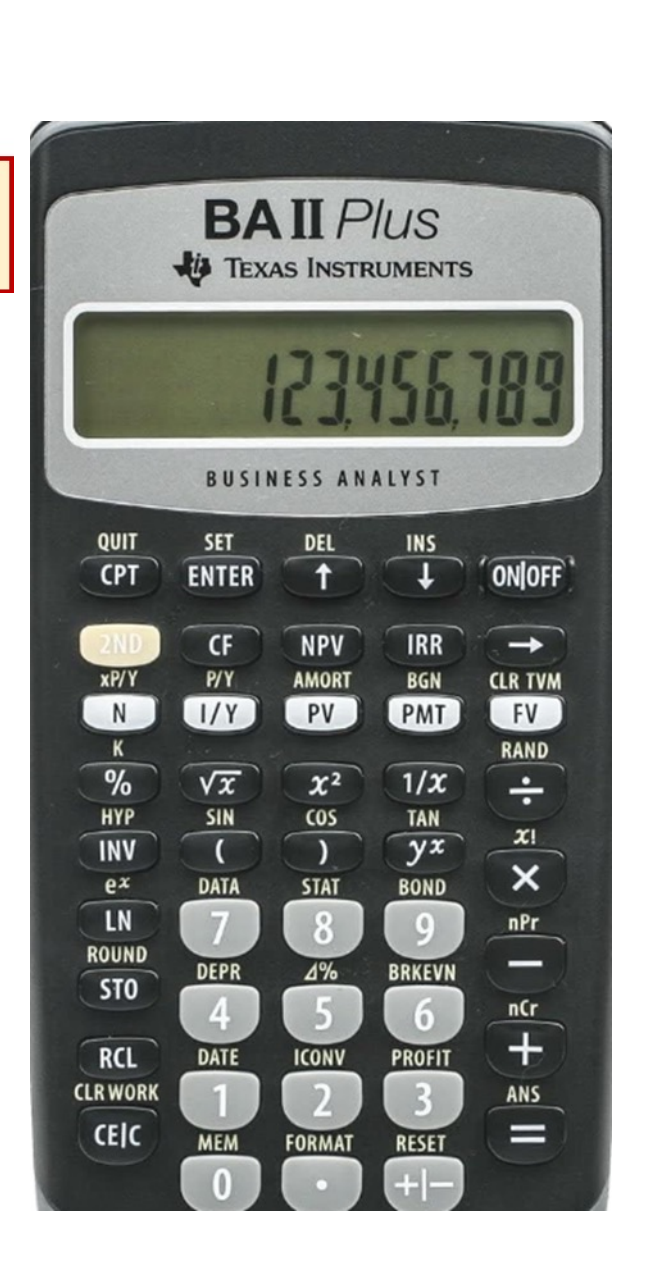

| Per                                                                           | Premere                       |       | Display    |
|-------------------------------------------------------------------------------|-------------------------------|-------|------------|
| mpostare tutte le variabili sui valori di default                             | (2nd) poi (Reset) poi (Enter) | RST   | 0.00       |
| Selezionare il foglio di calcolo Cash Flow                                    | (CF)                          | CF0=  | 0.00       |
| mmettere il flusso di cassa<br>mmettere il numero di flussi che seguono dello | ↓poi 10.000 poi (Enter)       | C01=  | 10.000     |
| stesso importo                                                                | ↓ poi 1 (Enter)               | F01=  | 1.00       |
| mmettere il flusso di cassa<br>mmettere il numero di flussi che seguono dello | ↓poi 15.000 poi (Enter)       | C02=  | 15.000     |
| stesso importo                                                                | ↓ poi 1 (Enter)               | F02=  | 1.00       |
| mmettere il flusso di cassa<br>mmettere il numero di flussi che seguono dello | ↓poi 20.000 poi (Enter)       | C03=  | 20.000     |
| stesso importo                                                                | ↓ poi 1 (Enter)               | F03=  | 1.00       |
| mmettere il flusso di cassa<br>mmettere il numero di flussi che seguono dello | ↓poi 22.000 poi (Enter)       | C04=  | 22.000     |
| stesso importo                                                                | ↓ poi 1 (Enter)               | F04=  | 1.00       |
| mmettere il flusso di cassa<br>mmettere il numero di flussi che seguono dello | ↓poi 25.000 poi (Enter)       | C05=  | 25.000     |
| stesso importo                                                                | ↓ poi 1 (Enter)               | F05=  | 1.00       |
| mmettere il flusso di cassa<br>mmettere il numero di flussi che seguono dello | ↓poi 30.000 poi (Enter)       | C06=  | 30.000     |
| stesso importo                                                                | ↓ poi 1 (Enter)               | F06=  | 1.00       |
| Accedere alla variabile del tasso di interesse                                | (NPV)                         | =     | 0.00       |
| mmetere il tasso di interesse del periodo                                     | 4 poi (Enter)                 | =     | 4.0        |
| Calcolare il Valore Attuale                                                   | ↓ poi (CPT)                   | NPV = | 104.326,96 |

Foglio di calcolo

### Valore attuale di più somme diverse con capitalizzazione annuale

Inserire i dati sui flussi di capitale differenti che stimiamo di ricevere o pagare ogni anno. Il risultato è il capitale iniziale ossia quanto valgono oggi più capitali che riceveremo o pagheremo ogni anno fino all'anno T.

|    |                                                 | Anno                          | Flussi                        | Flussi annuali                                                        |      |
|----|-------------------------------------------------|-------------------------------|-------------------------------|-----------------------------------------------------------------------|------|
|    |                                                 | 1                             | <b>C</b> 1                    | 10.000€                                                               |      |
|    |                                                 | 2                             | <b>C</b> <sub>2</sub>         | 15.000€                                                               |      |
|    |                                                 | 3                             | C₃                            | 20.000€                                                               |      |
|    |                                                 | 4                             | <b>C</b> 4                    | 22.000€                                                               |      |
|    |                                                 | 5                             | <b>C</b> 5                    | 25.000€                                                               |      |
|    |                                                 | 6                             | <b>C</b> 6                    | 30.000€                                                               |      |
|    |                                                 | 7                             | <b>C</b> 7                    |                                                                       |      |
|    |                                                 | 8                             | <b>C</b> 8                    |                                                                       |      |
|    |                                                 | 9                             | <b>C</b> 9                    |                                                                       |      |
|    |                                                 | 10                            | <b>C</b> 10                   |                                                                       |      |
|    |                                                 | r                             | 4%                            | Risultato                                                             |      |
|    |                                                 |                               |                               | =VAN(C94;D84:D93)                                                     |      |
| In | serisci                                         | funzione                      |                               | ?                                                                     | ×    |
| Ce | rca una<br>Digitar                              | funzione:                     | e descrizione                 | e di cosa si desidera fare, quindi fare clic su Vai                   |      |
|    | Oppure                                          | e selezionare                 | e una <u>c</u> atego          | oria: Usate di recente                                                |      |
| Se | leziona                                         | re una <u>f</u> unzi          | one:                          |                                                                       |      |
|    | VAN<br>RATA<br>VAL.FL<br>SOMN<br>POTEN<br>MEDIA | JT<br>MA<br>NZA               |                               |                                                                       |      |
|    | VAN(ta                                          | asso_int;val                  | 1;val2;)                      |                                                                       |      |
|    | Restitui<br>entrate                             | sce il valore<br>(valori posi | attuale nett<br>tivi) future. | to di un investimento basato su una serie di uscite (valori negativi) | e di |
|    |                                                 |                               |                               |                                                                       |      |

Incolonna i flussi dall'anno 1 all'anno 6 mettendo i valori. Scegli il tasso di interesse: 4%

Vai nella cella dove vuoi ottenere il risultato e digita: ( = ) poi

clicca Fx

Cerca una funzione: poi VAN poi clicca su (Vai) poi

Selezionare una funzione: scegli VAN poi clicca su (OK) poi negli Argomenti funzione digita i valori delle celle:

Tasso int (4%)

Val1 (seleziona con il mouse tutte le celle incolonnate dei Flussi annuali dall'anno 1 all'anno 6)

# Per trovare il risultato clicca: (OK)

| Argomenti funzione                                   |                                                                                                    | ?                        | ×    |
|------------------------------------------------------|----------------------------------------------------------------------------------------------------|--------------------------|------|
| VAN                                                  |                                                                                                    |                          |      |
| Tasso_int                                            | <b>1</b> = num                                                                                                    |                          |      |
| Val1                                                 | 1 = num                                                                                                    |                          |      |
| Val2                                                 | 1 = num                                                                                                    |                          |      |
| Restituisce il valore attuale netto di un inve<br>Ta | =<br>estimento basato su una serie di uscite (valori negativi) e di entrat<br>asso_int: è il tasso di sconto per la durata di un periodo. | e (valori positivi) futi | ıre. |
|                                                      |                                                                                                    |                          |      |
| isultato formula =                                   |                                                                                                    |                          |      |

Guida relativa a questa funzione

# CALCOLO DEL RISPARMIO UNICO (Capitale iniziale) CHE OCCORRE (investendo al tasso di interesse r) PER RAGGIUNGERE UN OBIETTIVO FINALE (Montante o Capitale finale)

(capitalizzazione degli interessi annuale e calcolo degli interessi alla fine del periodo)

**C**<sub>0</sub> = ?

Tasso di interesse: r = 5%

Durata dell'investimento in anni: 15

T = 15 (con la capitalizzazione annuale il numero degli anni con il numero dei periodi)

Obiettivo finale: M = 100.000

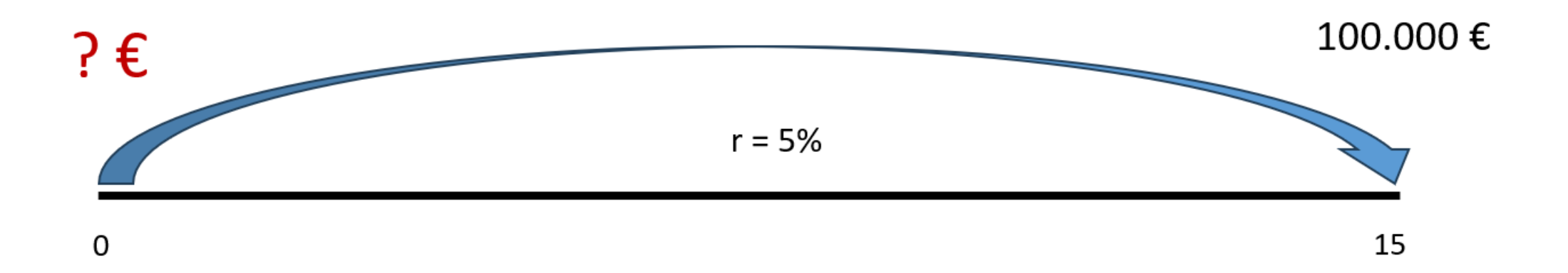

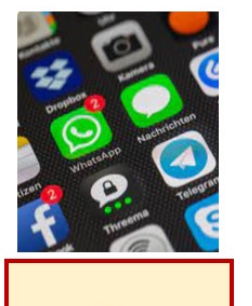

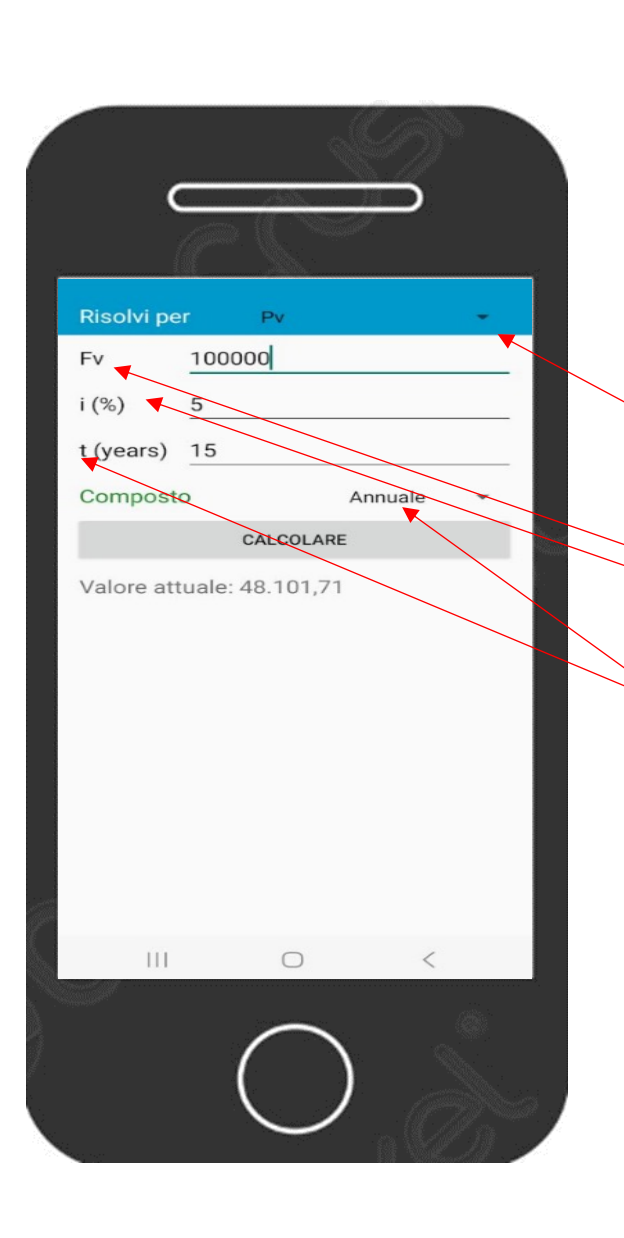

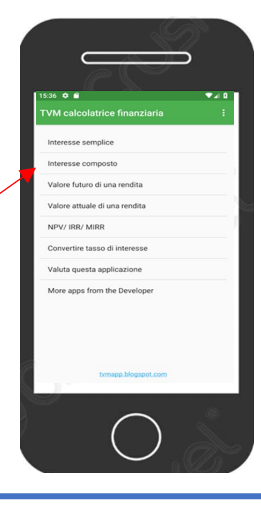

### Menu principale

Interesse composto (è la seconda riga) Risolvi per Pv (seconda scelta del menu a tendina) Fv = Valore futuro = Capitale finale = 100.000 i (%) = Tasso d'interesse annuale = 5 t (years) = Periodo di tempo = 15 Composto = *Annuale* (prima scelta menu a tendina) Per ottenere il risultato digitare = CALCOLARE Solo risparmio iniziale = Valore attuale: 48.101,71

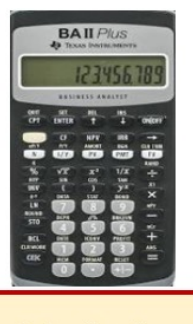

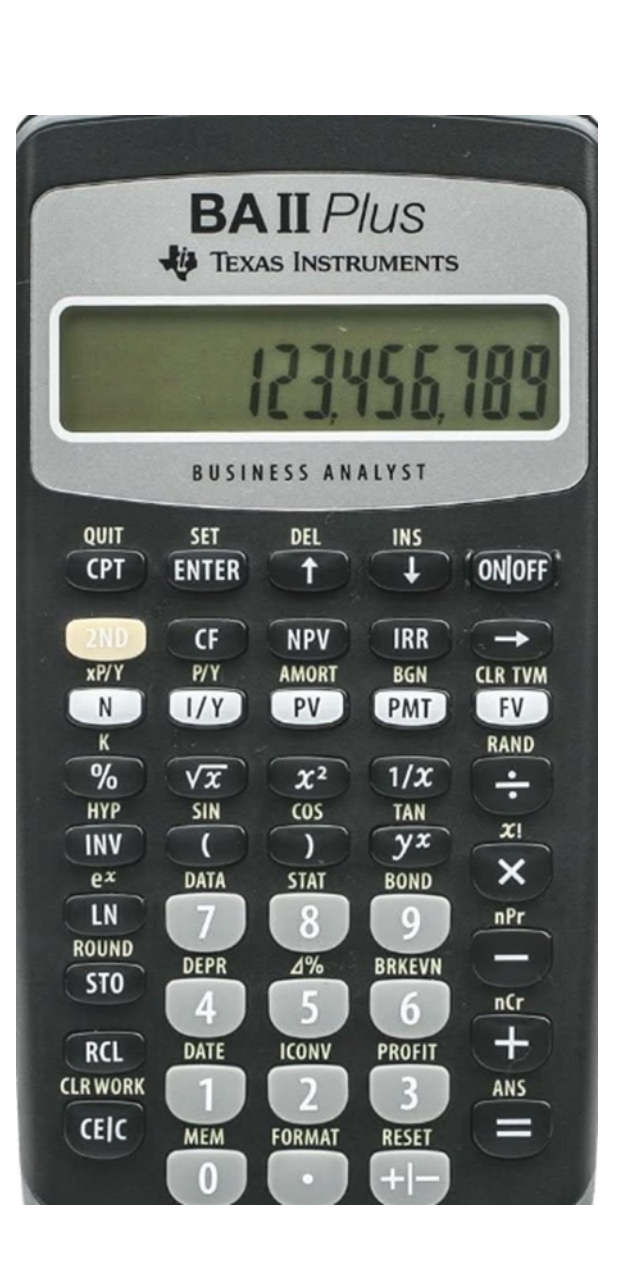

| Per                                                | Premere                       |       | Display   |
|----------------------------------------------------|-------------------------------|-------|-----------|
| Impostare tutte le variabili sui valori di default | (2nd) poi (Reset) poi (Enter) | RST   | 0.00      |
| Immettere la durata della pianificazione           | 15 poi (N)                    | N=    | 15        |
| Immettere il tasso di interesse                    | 5 poi ( I/Y)                  | I/Y = | 5         |
| Immettere il Montante                              | 100.000 poi (+/- ) poi (FV)   | FV =  | 100.000   |
| Calcolare il Capitale iniziale                     | (CPT) poi (PV)                | PV =  | 48.101,71 |

# Un risparmio unico iniziale

Stabilire il proprio obiettivo di capitale da raggiungere ossia il montante. Inserire i dati sull'obiettivo, il tasso di interesse annuo e il periodo in anni. Il risultato è il risparmio unico iniziale che occorre avere per raggiungere l'obiettivo.

| С                                    | Risparmio iniziale unico |
|--------------------------------------|--------------------------|
| Obiettivo (M)                        | 100.000 €                |
| Numero di anni                       | 15                       |
| Durata dell'investimento in anni (T) | 15                       |
| Tasso di interesse (r)               |                          |
| Capitale iniziale                    | =D14/POTENZA(1+D17;D16)  |

| ile H         | ome          | Inserisci      | Layout di pagina                             | Formule                | Dati       | Revisione           | Visualizza                   | Guida                | Easy [   |
|---------------|--------------|----------------|----------------------------------------------|------------------------|------------|---------------------|------------------------------|----------------------|----------|
| ncolla<br>v s | \$<br>•<br>• | Calibri<br>G C | →11 → A<br><u>s</u> ~   ⊞ ~   <u>&amp;</u> ~ |                        |            | ∎≫~<br>≣⊡≖≖         | 한 Testo a ca<br>텔 Unisci e a | apo<br>Illinea al ce | entro ~  |
| Appunti       | ٦.           |                | Carattere                                    | l <u>s</u>             |            | Alli                | neamento                     |                      |          |
| .9            |              | : × ✓          | fx -                                         |                        |            |                     |                              |                      |          |
| 1 .           | A            | В              |                                              |                        |            |                     |                              |                      |          |
|               |              |                | nserisci funzione                            |                        |            |                     |                              | ?                    | $\times$ |
|               |              | c              | Ce <u>r</u> ca una funzione:                 |                        |            |                     |                              |                      |          |
|               |              |                | Digitare una breve desc                      | rizione di cosa        | si deside  | era fare, quindi fa | are clic su Vai              | Va                   | i        |
|               |              |                | Oppure selezionare una                       | <u>c</u> ategoria: Usa | ate di rec | ente                | ~                            |                      |          |
|               |              | s              | elezionare una <u>f</u> unzione:             |                        |            |                     |                              |                      |          |
|               |              |                | SOMMA<br>VALFUT<br>RATA                      |                        |            |                     |                              |                      |          |
|               |              | -              | POTENZA<br>VAN                               |                        |            |                     |                              |                      |          |
|               |              | -              | VA<br>MEDIA                                  |                        |            |                     |                              |                      |          |
|               |              | -              | POTENZA(num;potenza                          | ı)                     |            |                     |                              |                      |          |
|               |              |                | Restituisce il risultato di                  | un numero elev         | ato a poi  | tenza.              |                              |                      |          |
|               |              |                |                                              |                        |            |                     |                              |                      |          |
|               |              | -              |                                              |                        |            |                     |                              |                      |          |
|               |              | 2              | Guida relativa a questa fun                  | zione                  |            |                     | ОК                           | Annu                 | lla      |
|               |              |                |                                              |                        |            |                     |                              |                      |          |

Digita in quattro celle e incolonna: 100.000 15 15 (durata in anni ossia 15 X 1) 5% Vai nella cella sotto in cui vuoi ottenere il risultato e digita: (=) poi seleziona la cella dell'Obiettivo o Montante M poi digita ( / ) poi clicca FX poi vai a Cerca una funzione: POTENZA poi clicca (Vai) poi Scegliere una funzione: POTENZA poi clicca (OK) negli Argomenti funzione digita: Num (1+5%) Potenza (15) Per trovare il risultato: clicca (OK) Argomenti funzione X POTENZA 1 = num Num 🛨 = num Potenza Restituisce il risultato di un numero elevato a potenza. Num è la base, un qualsiasi numero reale. Risultato formula = ОК Annulla Guida relativa a questa funzione

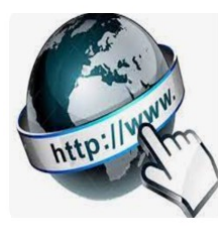

**Risorse online** 

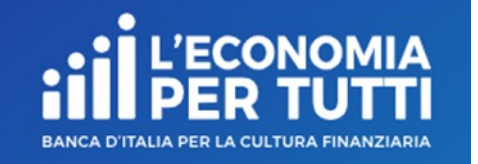

# https://economiapertutti.bancaditalia.it/calcolatori/calcolatore-dell-interesse/

Lo puoi usare solo per fare la verifica dei tuoi calcoli. Mettendo il valore del risparmio unico iniziale trovato con gli altri strumenti di calcolo, la durata e il tasso di interesse, trovi il Montante (questo calcolatore considera periodicità versamenti e capitalizzazione solo annuale o mensile).

# **Calcolatore dell'interesse**

Gli interessi possono essere debitori e creditori. Quelli debitori o passivi, sono dovuti dal cliente per l'utilizzo delle somme messe a disposizione dalla banca. Quelli creditori o attivi, spettano al cliente sulle somme depositate.

Questo calcolatore stima gli interessi attivi e ti consente di quantificare, dato un deposito iniziale e eventuali versamenti aggiuntivi periodici, il rendimento di un potenziale investimento per diversi periodi.

Potrai stimare il rendimento atteso se versi regolarmente una certa somma e renderti conto di come la capitalizzazione accresce il tuo investimento.

Nelle nostre simulazioni le quote aggiuntive sono considerate come versate alla fine dell'anno o del mese (in base alla periodicità di versamento impostata).

| Deposito iniziale     |   | Durata in anni         | Tasso di interesse annuale    |
|-----------------------|---|------------------------|-------------------------------|
| 48.101,71             | € | 15                     | 5,00                          |
| Versamento aggiuntivo |   | Periodicità versamenti | Periodicità calcolo interessi |
| 0,00                  | € | annuale 🗸              | annuale 🕚                     |
|                       |   |                        |                               |
|                       |   |                        |                               |

# **CALCOLO DEI RISPARMI COSTANTI**

# CHE OCCORRONO DA OGGI ALLA FINE DEL PERIODO (investendo al tasso di interesse r) PER RAGGIUNGERE UN OBIETTIVO FINALE (Montante o Capitale finale)

(capitalizzazione annuale e calcolo interessi alla fine del periodo)

 $C = C_0 = C_1 = C_2 = C_3 = C_4 = \dots = C_{12} = C_{13} = C_{14} = C_{15}$ ?

Numero degli anni = 15

Durata dell'investimento in anni (T) = 15 (ossia 15 X 1)

Numero dei versamenti = 16 (iniziando oggi in totale sono 16 versamenti annuali, ossia 1 + 15)

Tasso di interesse (r) = 5%

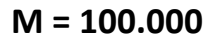

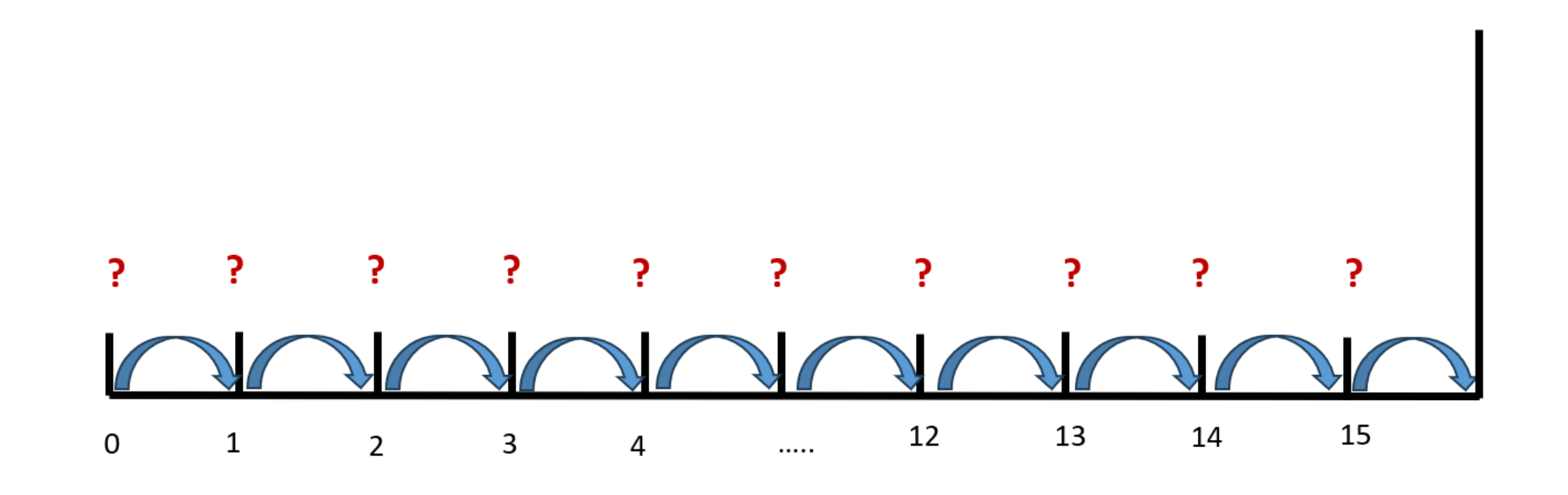

100.000€

![](_page_37_Picture_0.jpeg)

| Risolvi per 🛛 🕞           | mt     |              |                   |
|---------------------------|--------|--------------|-------------------|
| Frequenza di<br>pagamento | ,      | Annuale      | ×                 |
| Composto                  | ,      | Annuale      |                   |
| Fv 100000                 |        |              |                   |
| Nper 16                   |        |              |                   |
| Rate (%) 5                |        |              |                   |
| Saldo iniziale (Pv)       |        | d            |                   |
| Pagamenti in              |        |              |                   |
| O inizio del periodo      | 💽 fir  | ie del perio | odo               |
|                           |        |              |                   |
| CAI                       | COLARE |              |                   |
|                           |        |              | $\langle \rangle$ |
|                           |        |              |                   |
|                           |        |              |                   |
|                           |        |              |                   |
| 111                       | $\cap$ | <            |                   |

# Valore futuro di una rendita (è la terza riga) Risolvi per Pmt (seconda scelta del menu a tendina) Frequenza di pagamento = Annuale (prima scelta menu a tendina)

Composto = Annuale (prima scelta menu a tendina)

Fv = Valore futuro = Capitale finale = 100.000

Nper = numero di versamenti = anni + 1 = 16

Rate (%) = Tasso d'interesse annuale = 5

Saldo iniziale (Pv) = 0

Menu principale

Pagamenti in : fine del periodo

Per ottenere il risultato digitare = CALCOLARE

Risparmio costante annuale = Importo del pagamento: 4.266,99

![](_page_38_Picture_0.jpeg)

![](_page_38_Picture_2.jpeg)

| Per                                                | Premere                       |       | Display  |
|----------------------------------------------------|-------------------------------|-------|----------|
| Impostare tutte le variabili sui valori di default | (2nd) poi (Reset) poi (Enter) | RST   | 0.00     |
| Immettere il numero dei versamenti costanti        | 16 poi (N)                    | N=    | 16       |
| Immettere il tasso di interesse                    | 5 poi ( I/Y)                  | I/Y = | 5        |
| Immettere il Montante                              | 100.000 poi (+/- ) poi (FV)   | PV =  | -100.000 |
| Calcolare il risparmio periodico                   | (CPT) poi (PMT)               | PMT = | 4.226,99 |

Foglio di

calcolo

### Un risparmio costante annuale

Stabilire il proprio obiettivo di capitale da raggiungere ossia il montante. Inserire i dati sull'obiettivo, il tasso di interesse annuo e il periodo in anni. Il risultato è il risparmio costante annuale che occorre avere per raggiungere l'obiettivo prefissato.

| С                                         | Risparmio costante annuale |   |
|-------------------------------------------|----------------------------|---|
| Obiettivo (M)                             | 100.000€                   |   |
| Numero di anni                            | 30                         |   |
| Durata dell'investimento in anni (T)      | 30                         |   |
| Tasso di interesse (r)                    |                            |   |
| Capitale iniziale + versamenti successivi | -RATA(D32;D31+1;;D29;)     | _ |
|                                           |                            |   |

| File        | Home   | Inserisci | Layout di pagina                                    | Formule                            | Dati                                | Revisione                         | Visualizza         | Guida        | Easy Doc       | ume |
|-------------|--------|-----------|-----------------------------------------------------|------------------------------------|-------------------------------------|-----------------------------------|--------------------|--------------|----------------|-----|
| ncoila<br>V |        |           |                                                     |                                    |                                     |                                   |                    |              |                |     |
| Appur       | nti Fy |           | Carattere                                           |                                    |                                     | Alli                              | neamento           |              |                |     |
|             |        | : × ✓     | fx =                                                |                                    |                                     |                                   |                    |              |                |     |
| A           | =      | В         | C D                                                 | E                                  | F                                   | G                                 | н                  | I            | L              | к   |
|             |        | _         | Inserisci funzione                                  |                                    |                                     |                                   |                    |              | ? ×            |     |
|             |        |           | Ce <u>r</u> ca una funzione:                        |                                    |                                     |                                   |                    |              |                |     |
|             |        |           | RATA                                                |                                    |                                     |                                   |                    |              | ⊻ai            |     |
|             |        |           | Oppure selezionare                                  | e una <u>c</u> ategoria            | : Usate di                          | recente                           |                    | ~            |                |     |
|             |        |           | RATA                                                | one.                               |                                     |                                   |                    |              |                |     |
|             |        |           | VALFUT<br>POTENZA<br>SOMMA<br>TIR.COST<br>VAN<br>VA |                                    |                                     |                                   |                    |              |                |     |
|             |        |           | RATA(tasso_int;pe<br>Calcola il pagamen             | riodi;val_attua<br>to per un prest | i <b>le;val_futu</b><br>ito in base | <b>iro;tipo)</b><br>a pagamenti c | ostanti e a un tas | so di intere | esse costante. |     |
|             |        |           | Cuide seletine a sure                               |                                    |                                     |                                   |                    |              |                |     |

Digita in quattro celle e incolonna: 100.000 30 **30** (ossia 30 X 1) 5% Vai nella cella sotto in cui vuoi ottenere il risultato e digita: = ) poi metti il segno meno davanti ( - ) poi: clicca **FX** poi vai a: Cerca una funzione: RATA poi clicca (Vai) poi Scegliere una funzione: RATA poi clicca (OK) poi negli Argomenti funzione digita: Tasso int (5%) Periodi (15+1) Val. futuro (100.000) Per trovare il risultato clicca: (OK) X Argomenti funzione ? RATA Tasso\_int Periodi ÷ = nun Val\_attuale Ť. = num Val\_futuro 1 = num Tipo ± = num Calcola il pagamento per un prestito in base a pagamenti costanti e a un tasso di interesse costante. Tasso\_int è il tasso di interesse per il periodo relativo al prestito. Ad esempio, usare 6%/4 per pagamenti trimestrali al 6%. Risultato formula = ОК Annulla Guida relativa a questa funzione

![](_page_40_Picture_0.jpeg)

**Risorse online** 

![](_page_40_Picture_2.jpeg)

# https://economiapertutti.bancaditalia.it/calcolatori/calcolatore-dell-interesse/

Lo puoi usare solo per verificare i calcoli fatti. Mettendo la durata, il tasso di interesse e il valore (sempre uguale) del risparmio iniziale (deposito iniziale) e dei versamenti successivi (versamento aggiuntivo) trovato con gli altri strumenti di calcolo ottieni il Montante (il capitale finale) ossia l'obiettivo da raggiungere (questo calcolatore considera periodicità versamenti e capitalizzazione solo annuale o mensile).

# **Calcolatore dell'interesse**

Gli interessi possono essere debitori e creditori. Quelli debitori o passivi, sono dovuti dal cliente per l'utilizzo delle somme messe a disposizione dalla banca. Quelli creditori o attivi, spettano al cliente sulle somme depositate.

Questo calcolatore stima gli interessi attivi e ti consente di quantificare, dato un deposito iniziale e eventuali versamenti aggiuntivi periodici, il rendimento di un potenziale investimento per diversi periodi.

Potrai stimare il rendimento atteso se versi regolarmente una certa somma e renderti conto di come la capitalizzazione accresce il tuo investimento.

Nelle nostre simulazioni le quote aggiuntive sono considerate come versate alla fine dell'anno o del mese (in base alla periodicità di versamento impostata).

| Deposito iniziale     |          |   | Durata in anni         |       | Tasso di interesse annuale    |        |   |
|-----------------------|----------|---|------------------------|-------|-------------------------------|--------|---|
|                       | 4.226,99 | € |                        | 15    |                               | 5,00   | % |
| Versamento aggiuntivo |          |   | Periodicità versamenti |       | Periodicità calcolo interessi |        |   |
|                       | 4.226,99 | € | annu                   | ale 🗸 | a                             | nnuale | ~ |
|                       |          |   |                        |       |                               |        |   |
|                       |          |   | CALCOLA                |       |                               |        |   |

# CALCOLO DEL VALORE ATTUALE NETTO (VAN) CON USCITA IMMEDIATA E FLUSSI SUCCESSIVI ANNUALI

(Capitalizzazione degli interessi annuale)

Esempio:

![](_page_41_Figure_3.jpeg)

![](_page_42_Picture_0.jpeg)

| ¢                    | pa C     |          | D          |
|----------------------|----------|----------|------------|
| Risolvi pe           | r NP     | v        |            |
| Flusso di            | cassa    | Annu     | ale 🔹      |
| Composto<br>Rate (%) | 5        | Annu     | ale 🔹      |
| 1500                 | 0 × _    | 5 tin    | nes 🗙      |
| 3000                 | 0 × _    | 1 tin    | nes ×      |
| + FLUSSO             | DI CASSA | CALC     | OLARE      |
| 0                    |          |          | <u>ن</u> ې |
| 1                    | 2        | 3        | $\propto$  |
| 4                    | 5        | 6        | Fatto      |
| 7                    | 8        | 9        |            |
|                      | 0        |          | - 1        |
| Ш                    | C        | D        | ~ =        |
|                      | ~        | <u> </u> |            |
|                      | (        |          |            |

# Menu principale

NPV/IRR (è la quinta riga)

Risolvi per NPV (prima scelta del menù a tendina) Si risolve facendo due calcoli:

1)calcolo VAN dei flussi da 1 a 6

2)sottrazione del flusso 0 dal VAN

1)Flusso di cassa = Annuale (prima scelta menu a tendina)
Composto = Annuale (prima scelta menu a tendina)
Rate (%) = Tasso d'interesse annuale = 5
+ FLUSSO DI CASSA = 15.000 (5 volte ossia Times = numero di flussi = 5)
+ FLUSSO DI CASSA = 30 .000 (1 volte ossia Times = numero di flussi = 1)
Per ottenere il risultato digitare = CALCOLARE
NPV (dei flussi da 1 a 6) = 87.328,61
2) VAN (Valore attuale Netto) = NPV (dei flussi da 1 a 6) - 50.000 = 87.328,61 - 50.000 = 37.328,61

![](_page_43_Picture_0.jpeg)

![](_page_43_Picture_2.jpeg)

| Per                                                                                    | Premere                       |       | Display   |
|----------------------------------------------------------------------------------------|-------------------------------|-------|-----------|
| Impostare tutte le variabili sui valori di default                                     | (2nd) poi (Reset) poi (Enter) | RST   | 0.00      |
| Selezionare il foglio di calcolo Cash Flow                                             | (CF)                          | CF0=  | 0.00      |
| Immettere il flusso di cassa iniziale                                                  | 50.000 poi (+/-) poi (Enter)  | CF0=  | -50.000   |
| Immettere il flusso di cassa<br>Immettere il numero di flussi che seguono dello        | ↓poi 15.000 poi (Enter)       | C01=  | 15.000    |
| stesso importo                                                                         | ↓ <sub>poi</sub> 5 (Enter)    | F01=  | 5.00      |
| Immettere il flusso di cassa finale<br>Immettere il numero di flussi che seguono dello | ↓роі 30.000 роі (Enter)       | C02=  | 30.000    |
| stesso importo                                                                         | ↓ poi 1 (Enter)               | F02=  | 1.00      |
| Accedere alla variabile del tasso di interesse                                         | (NPV)                         | =     | 0.00      |
| Immetere il tasso di interesse del periodo                                             | 5 poi (Enter)                 | =     | 5.0       |
| Calcolare il Valore Attuale                                                            | ↓ poi (CPT)                   | NPV = | 37.328,61 |

![](_page_44_Picture_0.jpeg)

| <b>(</b>   | PĈ         |          | <b>&gt;</b> |        |
|------------|------------|----------|-------------|--------|
| Risolvi pe | er NPV     | V        |             | -      |
| Flusso di  | cassa      | Annu     | ale         | •      |
| Compost    | 0          | Annu     | ale         | -      |
| Rate (%)   | 5          |          |             |        |
| 1500       | ×          | 5 tin    | nes         | ×      |
| 3000       | ×          | 1 tin    | nes         | ×      |
| + FLUSSO   | D DI CASSA | CALC     | OLARE       |        |
| © (        |            |          | <b>©</b>    |        |
| 1          | 2          | 3        |             | ×      |
| 4          | 5          | 6        | Fat         | tto    |
| 7          | 8          | 9        |             | -      |
|            | 0          |          | ,           |        |
| 111        | C          | C        | $\sim$      | :::::: |
|            |            | <u> </u> |             |        |
|            | (          |          |             |        |

# Menu principale

NPV/IRR (è la quinta riga)

Risolvi per NPV (prima scelta del menù a tendina) Si risolve facendo due calcoli:

1)calcolo VAN dei flussi da 1 a 6

2)sottrazione del flusso 0 dal VAN

1)Flusso di cassa = Annuale (prima scelta menu a tendina)
Composto = Annuale (prima scelta menu a tendina)
Rate (%) = Tasso d'interesse annuale = 5
+ FLUSSO DI CASSA = 15.000 (5 volte ossia Times = numero di flussi = 5)
+ FLUSSO DI CASSA = 30 .000 (1 volte ossia Times = numero di flussi = 1)
Per ottenere il risultato digitare = CALCOLARE
NPV (dei flussi da 1 a 6) = 87.328,61
2) VAN (Valore attuale Netto) = NPV (dei flussi da 1 a 6) - 50.000 = 87.328,61 - 50.000 = 37.328,51